# OSCILOSCÓPIO DIGITAL PORTÁTIL Digital Portable Oscilloscope M-SCOPE 60 / 100 / 200

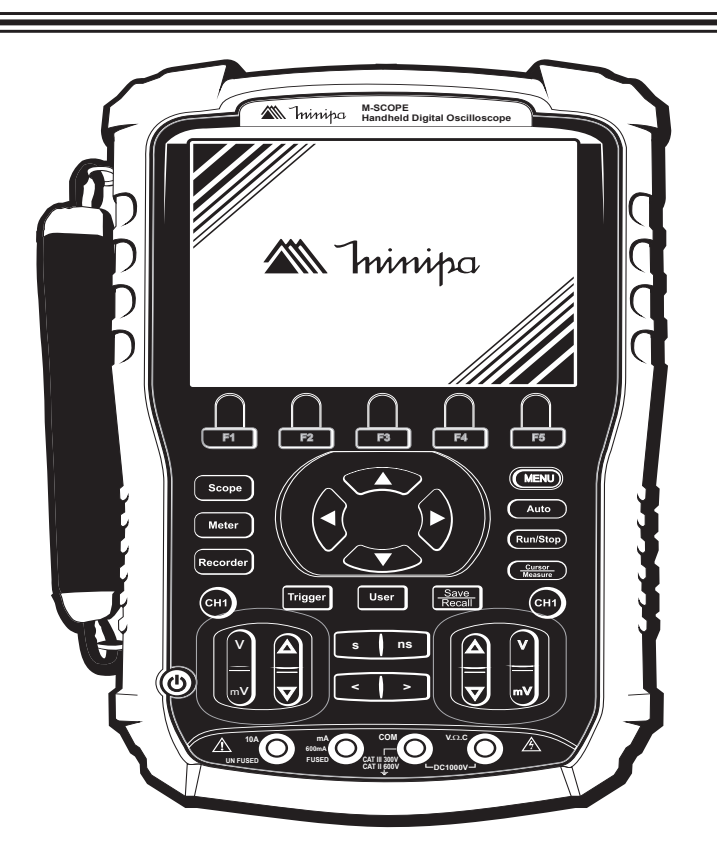

\* Imagem meramente ilustrativa./Only illustrative image./ Imagen meramente ilustrativa.

M Ininipa®

MANUAL DE INSTRUÇÕES Instructions Manual Manual de Instrucciones

## SUMÁRIO

| 1) \  | /ISÃO ĢERAL                                 |             |
|-------|---------------------------------------------|-------------|
| 2)    | ACESSÓRIOS                                  | 0.3         |
| 3) I  | NFORMAÇÕES DE SEGURANÇA                     | 0.3         |
| 4) I  | REGRAS PARĄ OPERAÇÃO SEGURA                 | 04          |
| 5) \$ | SIMBOLOS ELETRICOS INTERNACIONAIS           | 0.5         |
| 6) I  | DESCRIÇÃO DO PRODUTO                        | <b>Q</b> .5 |
| 7) I  | DESCRIÇAO DO DISPLAY                        | 0.6         |
| 8) (  | DPERANDO O INSTRUMENTO                      | 0.7         |
|       | A. Ligando o Instrumento                    | 07.         |
|       | B. Acessando Sinais                         | 07          |
|       | C. Compensação de Ponta de Prova            | . 09        |
|       | D. Sistema Vertical                         | 10          |
|       | E. Sistema Horizontal                       | 10          |
| 0)    | F. Sistema Automatico                       |             |
| 3) 1  |                                             | 11          |
| 10)   | MENU DE FUNÇUES DU USCILUSCUPIU             | .14         |
|       | A. Sistema do Nicolo de Aquisição de Sinais | .10         |
|       | D. Sisterila du Display                     | .17         |
|       | D. Sistema Horizontal                       |             |
|       | E Função de Forma de Onda de Referência     | 21          |
| 11)   | CURSORES E SISTEMA DE MEDIDAS               | 26          |
| •••   | A Medição por Cursor                        | 26          |
|       | B Medição de Parâmetros                     | 28          |
| 12)   | SISTEMA DE TRIGGER                          | 34          |
| 13)   | SISTEMA DE ARMAZENAMENTO E RECUPERAÇÃO      | 44          |
| ,     | A. Configurações de Armazenamento           | .44         |
|       | B. Armazenando Formas de Onda               | .45         |
| 14)   | SISTEMA DE UTILIDADES                       | 49          |
| 15)   | USANDO O MULTÍMETRO                         |             |
| ,     | A. Medidas de Tensão DC/AC                  | 58          |
|       | B. Medidas de Resistência                   | 60          |
|       | C. Teste de Diodo                           | 61          |
|       | D. Teste de Continuidade                    | 61          |
|       | E. Medidas de Capacitância                  | 62          |
|       | F. Medidas de Corrente DC/AC.               | 63          |
| 16)   | FUNÇAO MODO DE GRAVAÇAO                     | 65          |
| 17)   | MANUTENÇAO                                  | 76          |
|       | A. Serviço Geral                            | 77          |
|       | B. Limpeza                                  | 77          |
| 18)   | ESPECIFICAÇÕES                              | 78          |
|       | A. Especificações Gerais.                   | 78          |
|       | B. Especificações Elétricas                 | 79          |
| 19)   | GARANTIA                                    | 85          |
|       | A. Cadastramento do Certificado de Garantia | 86          |

### 1) VISÃO GERAL

Este manual de instruções cobre informações de segurança e cautelas. Por favor, leia as informações relevantes cuidadosamente e observe todas as **Advertências** e **Notas** rigorosamente.

ADVERTÊNCIA: Esta mensagem identifica condições ou práticas que podem resultar em danos pessoais ou até a perda da vida.

**CAUTELA:** Esta mensagem identifica condições ou práticas que podem resultar em danos ao instrumento ou outras propriedades.

# ADVERTÊNCIA

# Para evitar choques elétricos e ferimentos pessoais, leia Informações de Segurança e Regras para Operação Segura cuidadosamente antes de usar o instrumento.

O osciloscópio digital portátil **modelo M-SCOPE 60** de alta performance oferece um painel frontal de fácil operação que permite acesso a todas as funções com facilidade. As faixas dos canais e a posição dos botões são localizadas para uma operação direta. Como o design está baseado no instrumento tradicional, o usuário pode usar a unidade sem perder muito tempo para aprender e familiarizar com a operação. Para um ajuste mais rápido e para uma operação mais facil, o equipamento possui a tecla AUTO.

As características a seguir explicarão porque a nova série de osciloscópios pode satisfazer suas necessidades de teste e medição.

- Duplo canal: Com faixa de deflexão vertical de 2mV/div ~ 100V/div.
- Status de configuração e forma de onda automático.
- Armazenamento e reprodução de formas de onda e configurações.
- Função de armazenamento de tela.
- Extensão de janela fina: Análise precisa e detalhada de uma visão geral da forma de onda
- Medições automáticas de 32 parâmetros de formas de onda.
- Função de medições por cursor.
- Interface USB Host e USB Device
- Display LCD de 5,7" 320 x 234 pixels.
- Função trigger (Borda, Vídeo, Largura de pulso, alternado e inclinação).
- Função multímetro de 6000 dígitos
- · Idioma de menu selecionável

## 2) ACESSÓRIOS

Abra a caixa e retire o instrumento. Verifique se os seguintes itens estão em falta ou danificados:

| ltem | Descrição                    | Qtde.  |
|------|------------------------------|--------|
| 1    | Manual de instruções         | 1 peça |
| 2    | Pontas de prova 1:1/10:1     | 1 par  |
| 3    | Pontas de Prova (multímetro) | 1 par  |
| 4    | Cabo USB                     | 1 peça |
| 5    | Cabo de alimentação          | 1 peça |
| 6    | Fonte de alimentação         | 1 peça |
| 7    | CD com Software              | 1 peça |

No caso da falta de algum componente ou que esteja danificado, entre em contato imediatamente com o revendedor.

## 3) INFORMAÇÕES DE SEGURANÇA

Este instrumento está de acordo com os padrões IEC61010-1, em grau de poluição 2, categoria de sobretensão CAT II 600V, CAT III 300V para função osciloscópio e multímetro e dupla isolação.

#### CATEGORIA DE SOBRETENSÃO II

Equipamento da CATEGORIA DE SOBRETENSÃO II é o equipamento consumidor de energia fornecida por uma instalação fixa.

Nota - Exemplos incluem aparelhos domésticos, de escritório e laboratoriais.

#### CATEGORIA DE SOBRETENSÃO III

Equipamento da CATEGORIA DE SOBRETENSÃO III é o equipamento em instalações fixas. **Nota -** Exemplos incluem chaves em instalações fixas e alguns equipamentos para uso industrial com conexão permanente à uma instalação fixa.

#### CATEGORIA DE SOBRETENSÃO IV

Equipamento da CATEGORIA DE SOBRETENSÃO IV é para uso na origem da instalação. **Nota -** *Exemplos incluem medidores de eletricidade e equipamento de proteção de sobrecorrente primário.* 

Use o instrumento somente como especificado neste manual de instruções, caso contrário a proteção proporcionada pelo instrumento pode ser comprometida.

Neste manual, uma **Advertência** identifica condições e ações que podem expor o usuário a riscos ou podem danificar o instrumento ou o equipamento em teste.

Uma Nota identifica as informações que o usuário deve prestar atenção especial.

## 4) REGRAS PARA OPERAÇÃO SEGURA

## 

Para evitar possíveis choques elétricos ou ferimentos pessoais, danos ao instrumento ou ao equipamento em teste, siga as seguintes regras:

- A manutenção deve ser executada somente por pessoas qualificadas.
- Evite incêndio ou feridas pessoais.
- Use o cabo de alimentação correto. Use somente o cabo de alimentação especificado para este produto e certificado para o país de uso.
- Use o conector de alimentação correto. Não remova o conector quando a ponta de prova ou o cabo de alimentação esteja conectado na alimentação.
- Esteja seguro que o produto está corretamente aterrado. Este produto deve ser corretamente aterrado com o cabo terra de alimentação. Para evitar choque elétrico, o condutor terra deve ser conectado no terra da instalação. Por favor, verifique se o equipamento está corretamente aterrado antes de conectar qualquer terminal de entrada ou saída.
- Conecte a ponta de prova do osciloscópio corretamente. O cabo terra da ponta de prova está no mesmo potencial que o terra. Não conecte o cabo terra em altas tensões.
- Observe todas as faixas de valores. Para evitar fogo ou impacto causado por excesso de corrente elétrica, verifique todas as faixas de valores medidos e os valores indicados no produto. Por favor, leia as informações detalhadas de faixas de valores no manual do produto antes de conectar o produto.
- Não opere este equipamento sem o gabinete exterior. Não opere o equipamento quando o gabinete exterior ou o painel frontal estiver aberto.
- Use fusíveis apropriados. Use somente fusíveis com o tamanho e tipo especificados para este equipamento.
- Evite expor o circuito. Quando conectar a alimentação do equipamento, por favor, não toque nenhum adaptador ou componente exposto.
- Não opere o equipamento em caso de suspeitas de danos. Caso suspeite que o instrumento esteja com danos, o equipamento deve ser verificado por um técnico qualificado.
- Mantenha uma boa ventilação.
- Não opere em local de alta umidade.

## 5) SÍMBOLOS ELÉTRICOS INTERNACIONAIS

| $\triangle$ | Refira-se ao Manual de Instruções        |  |  |  |  |
|-------------|------------------------------------------|--|--|--|--|
| 5           | AC ou DC                                 |  |  |  |  |
| 4           | Perigo de alta tensão                    |  |  |  |  |
|             | Equipamento protegido por Dupla Isolação |  |  |  |  |
| -           | Fusível                                  |  |  |  |  |
| 느           | Terra                                    |  |  |  |  |
| Œ           | Conformidade Europeia                    |  |  |  |  |

## 6) DESCRIÇÃO DO PRODUTO

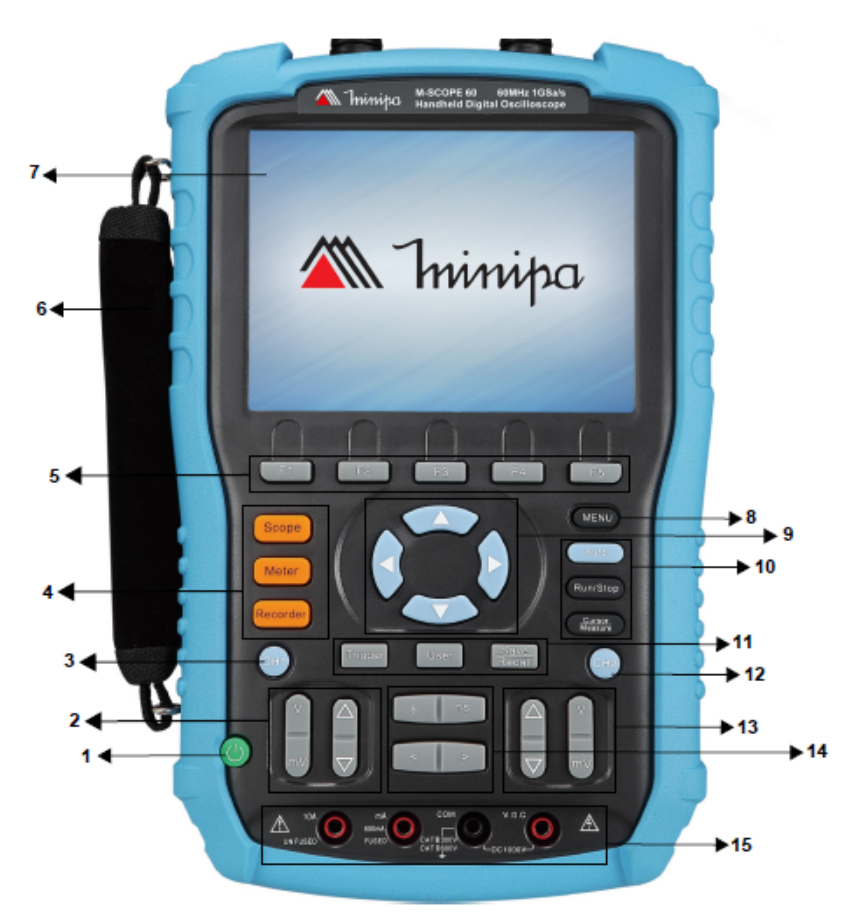

Figura 1. Descrição do instrumento.

- 1. Tecla liga/desliga
- 2. Tecla da faixa vertical e posição do CH1
- 3. Tecla liga/desliga do CH1
- 4. Menu de funções: osciloscópio / multímetro / armazenamento
- 5. Tecla de opções
- 6. Alça de Transporte
- 7. Display LCD
- 8. Tecla liga/desliga do menu
- 9. Tecla setas
- 10. Teclas Auto, Run/Stop, Cursor
- 11. Teclas Trigger, User e Save/Recall
- 12. Tecla liga/desliga do CH2
- 13. Tecla da faixa vertical e posição do CH2
- 14. Teclas da base de tempo e posição horizontal
- 15. Entrada das pontas de prova do multímetro

## 7) DESCRIÇÃO DO DISPLAY

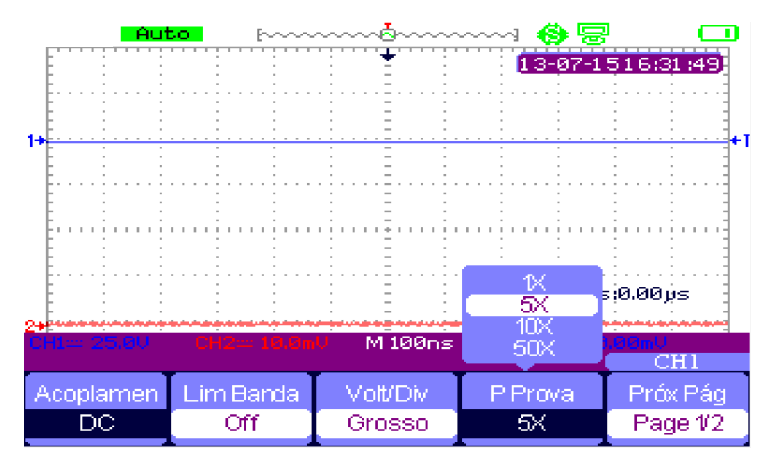

Figura 2. Descrição do display.

- 1. Indicação do estado de trigger:
- Armed: O instrumento irá adquirir os dados do pré-trigger. Todos os triggers serão ignorados.
- Ready: Todos os dados do pré-trigger estão prontos para o trigger.
- Trig'd: O instrumento está trigado e irá adquirir dados pós trigger.
- Stop: O instrumento irá interromper a aquisição de formas de onda.

- Auto: O instrumento irá adquirir formas de onda automaticamente sem trigger.
- Scan: O instrumento irá adquirir e exibir formas de onda continuamente.
- 2. Exibe a localização da forma de onda atual na memória
- 3. Exibe a posição do trigger na memória
- 4. 🤮 : escolha da opção para imprimir a figura
  - 😫 : escolha da opção para salvar a figura
- 6. Símbolo de alimentação externa
- 7. Relógio
- 8. Posição Horizontal
- 9. Frequencímetro
- 10. Nível de Trigger
- 11. Mostrador Base de Tempo
- 12. "B" indicação de Largura de Banda Limitada
- 13. Faixa Vertical do Canal
- 14. Acoplamento do Canal
- 15. "2" é o indicador do Canal 2
- 16. "1" é o indicador do Canal 1
- 17. "T" indicador do nível de trigger

## 8) OPERANDO O INSTRUMENTO

## A. Ligando o Instrumento

Este instrumento permite ao usuário utilizar dois métodos de alimentação: Interno (através da bateria) e externo (através da fonte externa).

## B. Acessando Sinais

O instrumento tem dois canais de entrada. Teste os sinais de acordo com os passos abaixo:

1. Conecte a ponta de prova na entrada CH1 e selecione o seletor de atenuação da ponta de prova para 10X (ver Figura 4).

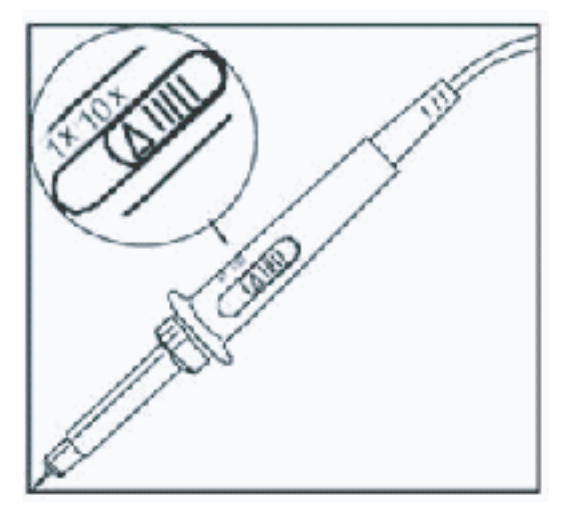

Figura 4. Ajuste de atenuação da ponta de prova.

2. Deve-se selecionar, no osciloscópio, o fator de atenuação da ponta de prova. Este fator muda a faixa de multiplicação vertical para garantir que os resultados da medição reflitam a real amplitude do sinal medido. É possível configurar o fator de atenuação da ponta de prova da seguinte forma: Selecione o canal no menu "P Prova", em seguida selecione no menu para 10X utilizando os cursores.

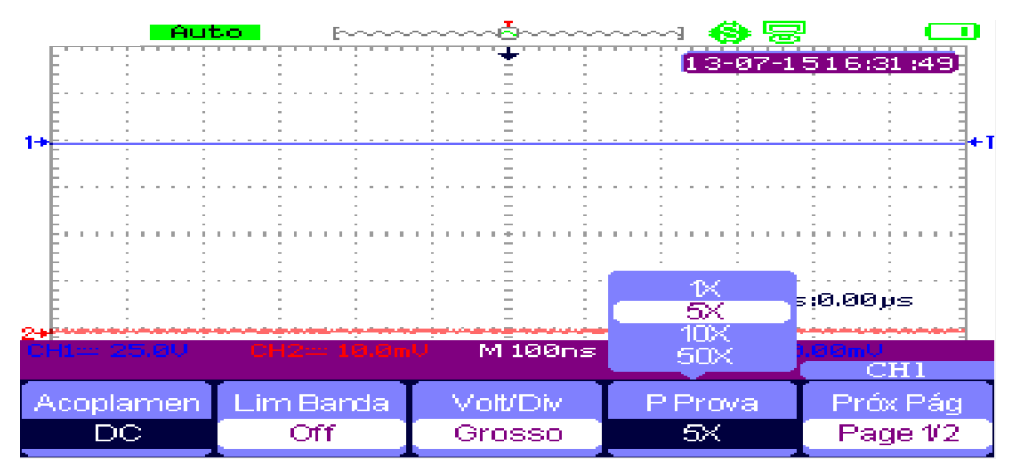

Figura 4.1. Ajuste da taxa de atenuação

 Conecte a ponta de prova em um sinal conhecido de calibração. Pressione [AUTO] e você verá uma onda no display. Em seguida, repita os passos 2 e 3 no canal B. A Figura 4.2 ilustra uma onda quadrada com, aproximadamente, 3V de pico-a-pico em 1kHz.

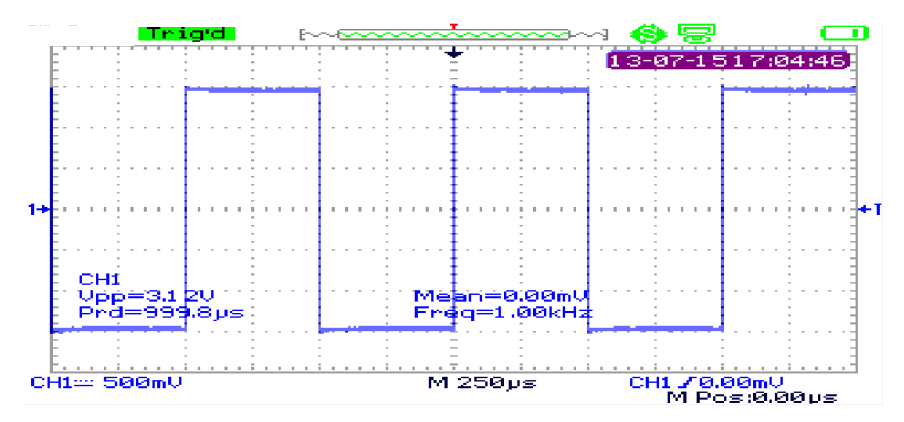

Figura 4.2. Sinal de onda quadrada 10:1

#### C. Compensação de Ponta de Prova

## 

Para evitar choque elétrico quando medir alta tensão com a ponta de prova, certifique--se da integridade da isolação da ponta de prova. Não toque na parte metálica da ponta de prova quando conectada a Alta Tensão.

Quando conectar a ponta de prova em qualquer sinal pela primeira vez, faça este ajuste para casar a ponta de prova com o canal. Pular a compensação da ponta de prova irá resultar em um erro de medição. Por favor, ajuste a compensação da ponta de prova como a seguir:

- No menu da ponta de prova, selecione o fator de atenuação em 10X. Mova o seletor da ponta de prova para 10X e conecte a ponta de prova no CH1. Se estiver sendo usada a ponta de prova tipo gancho, certifique-se que a conexão está correta e segura. Conecte a ponta de prova ao conector de saída do sinal de calibração e então conecte a garra de aterramento ao terra do conector (O tempo de subida da onda quadrada deverá ser <100µs).</li>
- 2. Habilite o canal A e pressione o botão [AUTO].
- 3. Observe a forma da onda exibida no display.

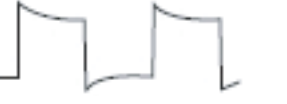

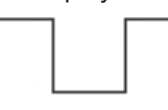

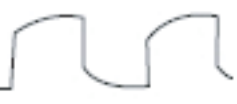

Sobrecompensada

Corretamente compensada

Subcompensada

Figura 5. Calibração da compensação da ponta de prova

4. Se uma onda "Sobrecompensada" ou "Subcompensada" for exibida, ajuste o capacitor variável com uma chave de fenda com cabo não metálico até que uma forma de onda "corretamente compensada" seja exibida no display.

#### D. Sistema Vertical

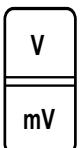

Pressione este botão para ajustar verticalmente (V/div) a faixa do instrumento de modo que o sinal fique de tamanho mais adequado ao display.

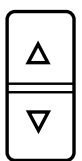

Pressione este botão para ajustar o ponto de referência da forma de onda para que o sinal fique em uma posição mais adequada ao display.

#### E. Sistema Horizontal

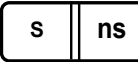

Pressione este botão para ajustar horizontalmente a faixa da base de tempo. A varredura da faixa horizontal é de 2ns ~ 50s/div.

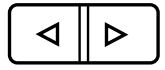

Pressione este botão para ajustar o ponto de trigger horizontalmente.

#### F. Sistema Automático

Seu instrumento pode ajustar automaticamente o fator de deflexão, base de tempo e modo de trigger baseado no sinal de entrada, até que a forma de onda seja exibida corretamente. A função Autoset pode ser operada somente quando o sinal que será medido seja de 50Hz ou acima e o fator de duty seja maior que 1%.

- 1. Conecte o sinal a ser medido na entrada do canal.
- Pressione [AUTO]. O osciloscópio irá configurar automaticamente a deflexão vertical, a base de tempo e o modo de trigger. Se for necessário fazer uma medição mais detalhada, pode-se ajustar manualmente após o processo de Autoset, até que se consiga a exibição da forma de onda desejada.

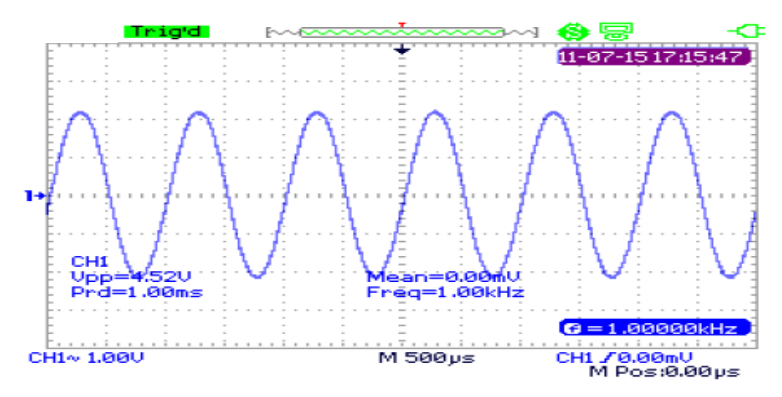

Figura 2.1. Ajuste automático

## 9) FUNÇÕES NO CH1/ CH2

Pressione "CH1/CH2" para entrar no menu dos canais.

| Coupling | <b>BVV Limit</b> | Volts/Div | Probe | Next Page |
|----------|------------------|-----------|-------|-----------|
| AC       | Off              | Coarse    | 1X    | Page 1/2  |

Figura 2-2 Menu do canal 1

#### Tabela 2-2 CH1/CH2 Menu 1

| Função do menu             | Configuração | Descrição                                                                                                    |
|----------------------------|--------------|----------------------------------------------------------------------------------------------------|
| Acoplamento (Coupling)     | DC           | Os sinais AC e DC irão passar.<br>Este modo serve para análise<br>de um sinal DC ou quantidades<br>de variações neste sinal. |
|                            | AC           | Bloqueia os componentes DC e atenua sinais abaixo de 10Hz                                                                    |
|                            | GND          | Desconecta o sinal de entrada.                                                                                               |
| Limite de Largura de Banda | ON           | Limita a banda em 20MHz para                                                                                                 |
|                            | OFF          | reduzir o ruído; filtra o sinal<br>para reduzir o ruído e e outros<br>componentes indesejados de<br>alta frequência.         |
| V/div                      | Grosso       | Configura o coeficiente vertical<br>de deflexão para ajuste grosso<br>pelo sistema 1-2-5.                                    |

| V/div          | Fino                              | Configura o coeficiente vertical<br>de deflexão para ajuste fino,<br>para uma melhor resolução. |
|----------------|-----------------------------------|-------------------------------------------------------------------------------------------------|
| Ponta de prova | 1x,5x,10x,50x,<br>100x,500x,1000x | Seleciona o fator de atenuação<br>compatível com a ponta de<br>prova usada.                     |
| Próxima Página | Página 1/2                        | Acesso a segunda página do menu do CH1/CH2                                                      |

| Invert |        |        | Next Page |
|--------|--------|--------|-----------|
| Off    | Filter | ToZero | Page 2/2  |

Figura 2-3 Segunda tela dos Canais

#### Tabela 2-2 CH1/CH2 Menu 2

| Opções         | Configurações | Descrição                                                                        |
|----------------|---------------|----------------------------------------------------------------------------------|
| Inversão ON    |               | Habilita a inversão do canal                                                     |
|                | OFF           | Desabilita a inversão do canal                                                   |
| Filtro         |               | Acesso a Menu de Filtro                                                          |
| To Zero        |               | Define a posição vertical da<br>forma de onda e nível de trig-<br>ger para zero. |
| Próxima Pagina | Pagina 2/2    | Volta para a primeira página do<br>menu do CH1/CH2.                              |

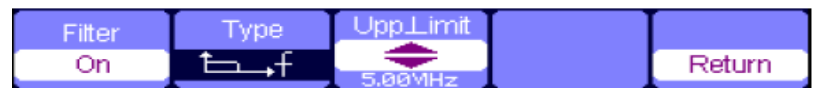

Figura 2-4 Menu de funções do filtro digital

| Tabela 2-4 | Menu | de | funções | do | filtro | digital |
|------------|------|----|---------|----|--------|---------|
|------------|------|----|---------|----|--------|---------|

| Opções          | Configurações              | Descrição                                                                                                    |  |
|-----------------|----------------------------|----------------------------------------------------------------------------------------------------|--|
| Filtro Digital  | ON                         | Habilita o filtro digital                                                                                                    |  |
|                 | OFF                        | Desabilita o filtro digital                                                                                                    |  |
| Тіро            | tf<br>tf<br>tf<br>tf<br>tf | Configura como LPF (Filtro<br>Passa baixo).<br>Configura como HPF (Filtro<br>passa alto).<br>Configura como BPF (Filtro<br>Passa Banda).<br>Configura como BRF (Filtro<br>Rejeita Banda). |  |
| Limite superior |                            | Use as teclas de seta para<br>cima e para baixo para defi-<br>nir o limite superior.                                                                                                    |  |
| Limite inferior |                            | Use as teclas de seta para<br>cima e para baixo para defi-<br>nir o limite inferior.                                                                                                    |  |
| Retorna         |                            | Retorna ao menu do CH1 ou CH2.                                                                                                    |  |

Exemplo de aplicação do filtro digital

Etapas de operação:

- 1. Conecte um sinal no CH1 e pressione [AUTO].
- 2. Pressione [CH1] para entrar no menu do CH1.
- 3. Pressione [F5] para entrar na segunda página do menu do CH1.
- 4. Pressione [F3] para entrar na função de Filtro digital.
- 5. Pressione F2 para escolher um tipo de filtro. Por exemplo: entrada de um sinal com largura de banda de 20MHz, escolha com a função limite superior.
- 6. Use as setas para cima e para baixo para definir a faixa de filtro.
- 7. Pressione [F1] para habilitar o filtro.

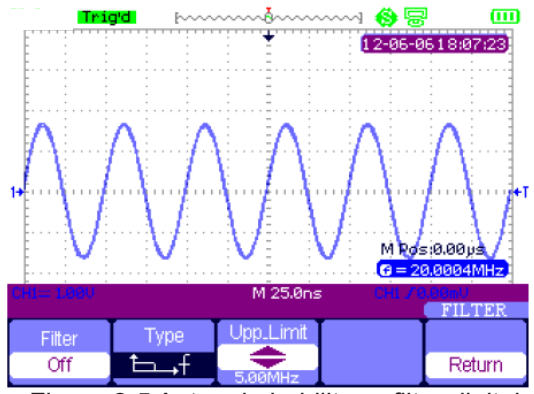

Figura 2-5 Antes de habilitar o filtro digital

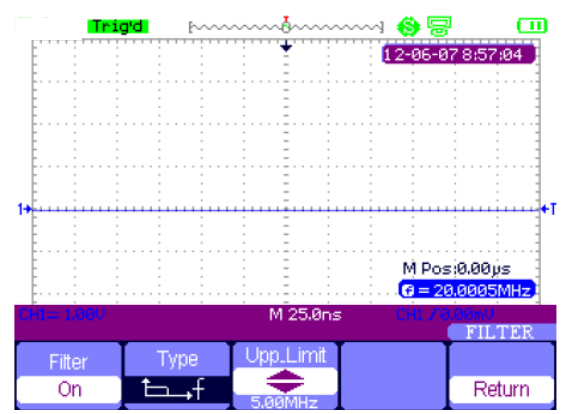

Figura 2-6 Após habilitar o filtro digital

## 10) MENU DE FUNÇÕES DO OSCILOSCÓPIO

O botão [Scope] inclui as seguintes funções:

| Acquire                           | Display | Math | Horizon | Ref |
|-----------------------------------|---------|------|---------|-----|
| Figure 2.7. Euroãos de Maru SCORE |         |      |         |     |

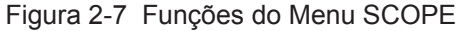

#### A. Sistema do Modo de Aquisição de Sinais

Pressione [Scope] e selecione o modo de aquisição desejada. Conforme Figura 2-8.

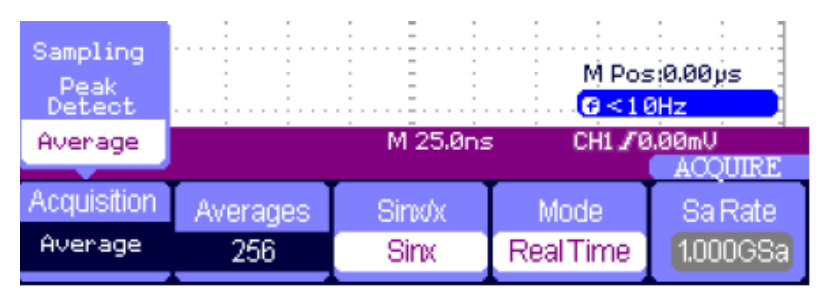

Figura 2-8 Menu das funções do sistema do modo de aquisição

| Tabela 2-5 | Menu d | las funções | do sistema | do modo | de aquisição |
|------------|--------|-------------|------------|---------|--------------|
|------------|--------|-------------|------------|---------|--------------|

| Função do menu | Configurações             | Instrução                                                                                   |
|----------------|---------------------------|---------------------------------------------------------------------------------------------|
| Aquisição      | Amostragem                | Amostra e exibição mais<br>formas de onda com pre-<br>cisão                                 |
|                | Detecção de pico          | Detecção de picos e redu-<br>ção de fenômenos ondula-<br>tórios falsos.                     |
|                | Média                     | Redução do ruído aleatório e inerente                                                       |
| Média          | (4, 16, 32, 64,128,256)   | Selecionar quantidades de amostras                                                          |
| Seno x/x       | senx                      | Uso da Interpolação senoi-<br>dal                                                           |
|                | X                         | Uso da interpolação linear                                                                  |
| Modo           | Equivalente<br>Tempo Real | Definição da amostragem<br>em tempo equivalente<br>Definição da amostragem<br>em tempo real |
| Taxa Sa        |                           | Visualização da taxa de amostragem                                                          |

**Amostragem**: O instrumento adquire amostra do sinal em intervalos iguais e regulares para reconstruir a forma de onda.

**Detecção de pico**: Neste modo de aquisição, o instrumento identifica os valores maiores e menores do sinal de entrada a cada intervalo de amostra e utiliza esses valores para exibição da forma de onda.

**Média**: Neste modo, o instrumento adquire uma quantidade de formas de onda e utiliza o valor médio para exibir a forma de onda no display. Este modo pode ser utilizado para reduzir o ruído na onda.

**Amostragem de tempo equivalente**: Este modo é bom para observar repetitivos períodos da forma de onda. A taxa de amostragem e de ate 50GSa/s.

**Amostragem de tempo real**: O osciloscópio tem a taxa de amostragem mais alta em tempo real de até 1GSa/s.

#### Exemplo de aplicação de interpolação (Senx/x)

Passos da operação:

- 1. Pressione [Scope] e selecione "Acquire" para entrar no sistema de aquisição.
- 2. Pressione [F4] e selecione "Tempo real".
- 3. Pressione [F3] para selecionar Sinx/x.

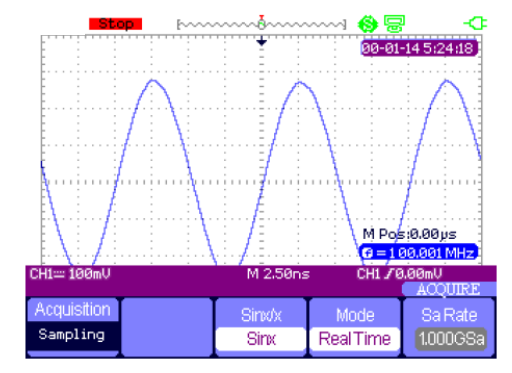

Figura 2-9 Sinx interpolação

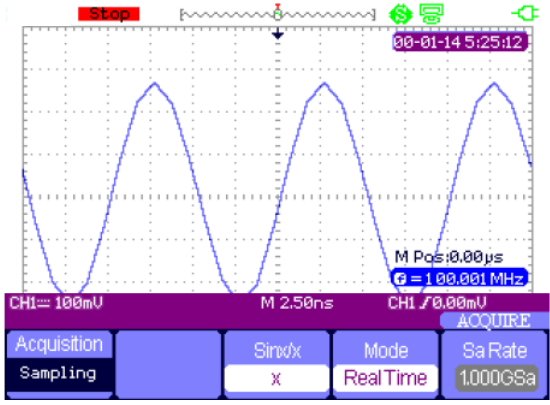

Figura 2-10 Interpolação de X

#### B. Sistema do Display

Pressione **[Scope]** e selecione **Display** para entrar no sistema do display. Veja figura 2-6.

| Туре    | Persist | Intensity | Brightness | Next Page |
|---------|---------|-----------|------------|-----------|
| Vectors | Off     | 60%       | 40%        | Page 1/2  |

Figura 2-11 Menu do display 1

|  | Tabela 2-6 | Menu de | funções | do | sistema | do | Display | y |
|--|------------|---------|---------|----|---------|----|---------|---|
|--|------------|---------|---------|----|---------|----|---------|---|

| Função do menu | Configurações                 | Instrução                                                                            |
|----------------|-------------------------------|--------------------------------------------------------------------------------------|
| Тіро           | Vetor                         | Preenche os pontos de amostra-<br>gem adjacentes.                                    |
|                | Pontos                        | Os pontos de amostra são exibi-<br>dos diretamente no display.                       |
| Persist        | Off /1 /2/ 5 /5<br>Infinito   | Define o período de tempo em<br>cada ponto de amostra indicada<br>permanece exibida. |
| Intensidade    | ← <intensidade></intensidade> | Define a intensidade da forma de onda                                                |
| Claridade      | ← <brilho></brilho>           | Ajusta o brilho da grade                                                             |
| Próx. Pág.     | Page 1/2                      | Seleciona o menu da pagina 2<br>do display.                                          |

| Format | Screen | Grid | Menu<br>Displav | Next Page |
|--------|--------|------|-----------------|-----------|
| ΥT     | Normal |      | Infinite        | Page 2/2  |

Figura 2-12 Menu do display 2

#### Tabela 2-7 Função do menu 2 do sistema do display:

| Função do menu | Configurações                         | Instrução                                                                                            |
|----------------|---------------------------------------|----------------------------------------------------------------------------------------------------|
| Formato        | ΥT                                    | Formato YT mostra a tensão<br>vertical em relação ao tempo<br>(escala horizontal).                   |
|                | XY                                    | O formato XY exibe um ponto de<br>cada vez que uma amostra é ad-<br>quirida no canal 1 e do canal 2. |
| Tela           | Normal                                | Exibe o modo normal.                                                                                 |
|                | Inverted                              | Definido para inverter o modo de exibição de cores.                                                  |
| Grade          |                                       | Exibe as grades e eixos na tela.<br>Desabilita as grades.<br>Desabilita as grades e eixos.           |
| Exibição menu  | 2sec, 5sec, 10sec, 20sec,<br>Infinite | Define o tempo de exibição do<br>Menu na tela.                                                       |
| Próx Pág       | Page 1/2                              | Seleciona o menu da pagina 2<br>do display.                                                          |

#### Exemplo de aplicação da forma de onda XY

Passos da operação:

- 1. Conecte aos canais do instrumento dois sinais senoidais com a mesma frequência e mesma amplitude , defasados 90° um em relação ao outro, pressione o botão **[Auto]**.
- 2. Pressione [Scope] e selecione Display para entrar no sistema de exibição.
- 3. Pressione [Próx Pág] para acessar a segunda página do menu DISPLAY.
- 4. Pressione [F1] para ativar o modo XY.
- 5. Ajuste a faixa vertical do canal CH 1 e CH 2 para obter a melhor forma de onda em XY.

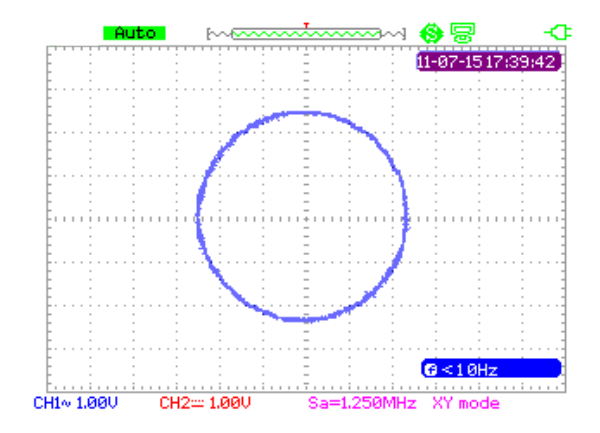

Figura 2-13 Forma onda XY

#### C. Funções Matemáticas

Pressione **[Scope]** e selecione Math para entrar no menu de funções de forma de onda matemática.

| Operation |         | Invert | Next Page |
|-----------|---------|--------|-----------|
| +         | CH1+CH2 | Off    | Page 1/2  |

Figura 2-14 Menu Matemáticas

| Função do menu | Configurações | Instrução                                   |
|----------------|---------------|---------------------------------------------|
| Operação       | +             | CH1+CH2                                     |
|                | -             | CH1-CH2,CH2-CH1                             |
|                | *             | CH1*CH2                                     |
|                | 1             | CH1/CH2,CH2/CH1                             |
|                | FFT           | Transformada rápida de Fourier              |
| Invert         | ON            | Ativação da Inversão da Forma de onda       |
|                | OFF           | Desativação da Inversão da Forma de<br>onda |
| Próx Pág       | Page 1/2      | Seleciona o menu da pagina 2 do math.       |

| <br>$\sim \sim$ | On | Next Page<br>Page 2/2 |
|-----------------|----|-----------------------|
|                 |    |                       |

Figura 2-15 Menu de funções MATH

#### Tabela 2-9 Operação de adição

| Função do menu | Configurações | Instrução                                                       |
|----------------|---------------|-----------------------------------------------------------------|
| -~~ <b>‡</b>   |               | Use as setas para mover a forma de onda vertical.               |
| ~‡∿            |               | Use as setas para ajustar a escala da forma de onda matemática. |
| Forma de onda  | ON            | Habilita a forma de onda matemática                             |
| matemática     | OFF           | Desabilita a forma de onda matemática.                          |
| Próx Pág       | Page 1/2      | Retorna ao primeiro menu da forma de onda matematica.           |

#### Exemplo de aplicação da forma de onda matemática:

#### Etapas da operação de adição de duas formas de onda:

- 1. Introduza dois sinais de entrada para os canais e pressione [Auto].
- 2. Pressione [Scope] e selecione [F3] (Math) para iniciar a operação da forma de onda.
- 3. Pressione [F1] para escolher a operação "+".
- 4. Pressione [F5] para entrar na segunda pagina do menu de operação da forma de onda.
- 6. Pressione **[F4]** para desabilitar a operação da forma de onda matemática.

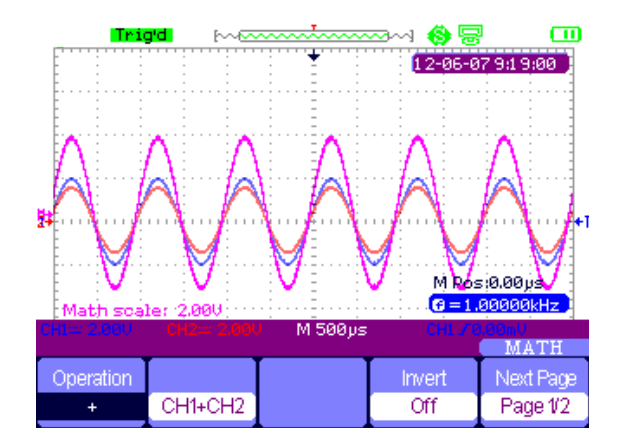

Figura 2-16 Resultado da adição de duas formas de onda

#### Operação FFT

Usando a operação matemática FFT pode-se converter o domínio de tempo do sinal (YT) no domínio de frequência do sinal.

| Operation | Source | Window  | FFT Zoom | Next Page |
|-----------|--------|---------|----------|-----------|
| FFT       | CH1    | Hanning | 1X       | Page 1/2  |

Figura 2-17 Menu 1 da função FFT

| Scale  | Display |        |    | Next Page |
|--------|---------|--------|----|-----------|
| dBVrms | Split   | ToZero | On | Page 2/2  |

Figura 2-18 Menu 2 da função FFT

#### Tabela 2-10 Funções no FFT

| Janela FFT               | Característica                                                                                    | Tipo de sinal mais apropriado para a<br>medição                                                                                                    |
|--------------------------|---------------------------------------------------------------------------------------------------|----------------------------------------------------------------------------------------------------|
| Retangular<br>(Retangle) | Melhor resolução em fre-<br>quência e pior resolução<br>em amplitude.                             | Pulso curto ou temporário. Nível de sinal é<br>geralmente o mesmo antes e depois. Igual<br>forma de onda senoidal com uma frequên-<br>cia similar. Quando há uma banda de frequ-<br>ência com ruído com pouco movimento no<br>espectro de frequência. |
| Hanning                  | Resolução em frequência<br>é melhor que a Rectan-<br>gle, mas a resolução em<br>amplitude é pior. | Senoidal, periódicos e ruídos em determi-<br>nadas faixa de frequência.                                                                                                    |
| Hamming                  | Resolução em frequência<br>é um pouco melhor que a<br>Hanning.                                    | Pulso curto ou temporário. Alto nível de variação de sinal antes e depois.                                                                                                    |
| Blackman                 | A melhor resolução em<br>amplitude e a pior resolu-<br>ção em frequência.                         | Normalmente usado para sinais de uma<br>frequência só para verificar a maior harmô-<br>nica da onda                                                                                                    |

**FFT Zoom**: zoom vertical da forma de onda FFT em 1X, 2X, 5X e 10X.

Escala: escolha dBVrms ou Vrms como uma unidade de medida.

Exibição: modo de visualização da forma de onda FFT em tela cheia ou tela dividida.

#### Exemplo de aplicação da operação da forma de onda FFT

#### Passos da operação:

- 1. Insira um sinal no CH1 e pressione [Auto].
- 2. Pressione [Scope] e escolha Math para iniciar a operação da forma de onda.
- 3. Pressione [F1] e selecione FFT.
- 4. Pressione **[F5]** para entrar na segunda pagina do menu e ajustar as configurações.
- 5. Ajuste a escala do canal vertical e conclua a posição vertical da forma de onda FFT e as configurações de escala vertical.
- 6. Pressione [F5] para sair da operação de forma de onda.

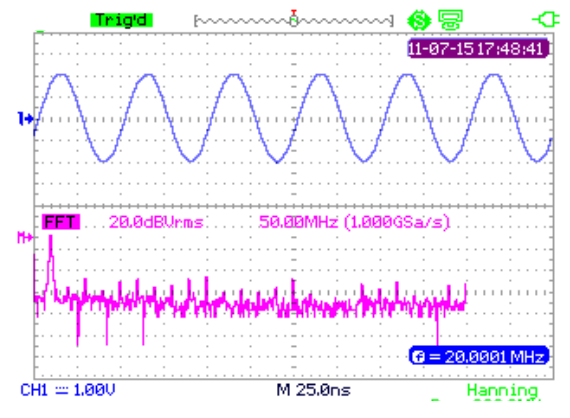

Figura 2-19 Forma de onda FFT

#### D. Sistema Horizontal

Pressione **[Scope]** em seguida selecione **[Horizon]** para entrar no menu de função horizontal.

Figura 2-20 Menu do Sistema Horizontal

**Atrasado**: zoom no trecho da forma de onda a ser escolhido. **Profundidade de memoria**: memoria normal e memoria longa

#### Exemplo de aplicação de varredura de atraso

#### Etapas da Operação:

- 1. Aplicar um sinal para CH1 ou CH2.
- 2. Ajuste a base de tempo para exibir a melhor forma de onda.
- 3. Pressione [Scope] e selecione Horizontal para entrar no sistema horizontal.
- 4. Pressione [F1] para ativar a varredura de atraso.
- 5. Altere a base de tempo e escolha uma forma de onda na janela para ampliar e analisar.
- 6. Pressione [F1] para desabilitar a varredura de atraso.

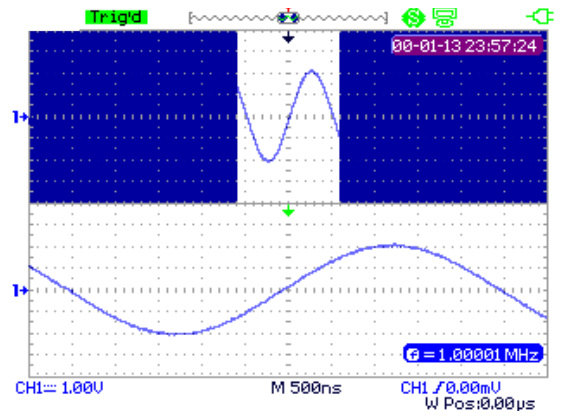

Figura 2-21 Forma de onda com varredura de atraso

#### Exemplo de aplicação da Memória normal e memória longa da amostragem em tempo real

#### Etapas da Operação:

- 1. Aplicar um sinal senoidal com largura de banda de 100M e 4Vpp para o CH1 ou CH2, ajuste a base de tempo em 50nS. A taxa de amostragem de armazenamento será 1GSa/s, enquanto que o tempo de armazenamento é de 500MSa/s no momento.
- 2. Pressione [Run/Stop] respectivamente na memória normal e memória longa.
- 3. Altere a base de tempo para que toda a forma de onda seja visualizada na tela.
- 4. Considerar profundidade da memória. Os pontos de amostragem = taxa de amostra gem \* tempo de amostragem.

| Ste        | op 🖂           |                                        |        | · -œ                                  |
|------------|----------------|----------------------------------------|--------|---------------------------------------|
| AT=40.40   | us             | · · · · · · · · · · · · · · · · · · ·  | 00-01- | 14 0:01:02                            |
| 174T=24.7  | 75kHz          |                                        |        |                                       |
| CurB=19    | .60µs          | 1 2 1                                  |        | : : :                                 |
| CUPH = -20 | alaaha         | :::::::::::::::::::::::::::::::::::::: |        | : : :                                 |
|            | <mark>.</mark> | .:E                                    |        | · · · · · · · · · · · · · · · · · · · |
|            |                |                                        |        |                                       |
|            |                |                                        |        |                                       |
|            |                | .:E                                    |        |                                       |
|            |                |                                        | M Pos  | :0.00µs                               |
|            |                |                                        |        | 3.0001 MHz.                           |
| CH1≕ 1.00V |                | M 10.0µs                               | CH1 70 | 100mU<br>HORIZON                      |
| Delayed    | MemDepth       |                                        |        |                                       |
| OFF        | Normal         |                                        |        |                                       |

Figura 2-22 Memória normal

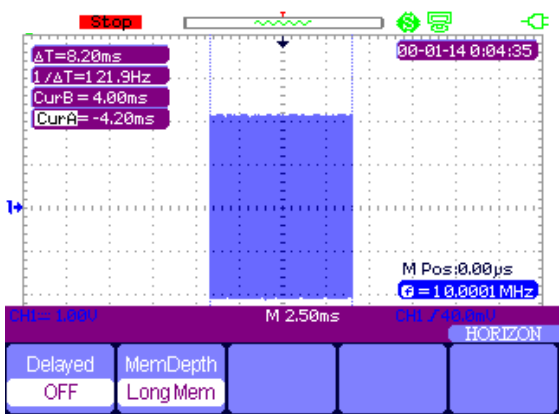

Figura 2-23 Memória longa

#### E. Função de Forma de Onda de Referência

Pressione **[Scope]** e selecione **Ref** para entrar no menu de funções de referência da forma de onda.

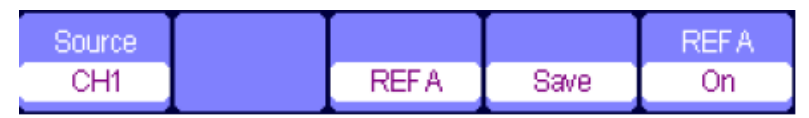

Figura 2-24 Forma de Onda de Referência

Tabela 2-11 Função de forma de Onda de Referência

| Função do menu | Configurações | Instrução                                                                               |
|----------------|---------------|-----------------------------------------------------------------------------------------|
| Fonte          | CH1/CH2       | Escolha a forma de onda a ser salva                                                     |
| Ref A / Ref B  |               | Escolha para salvar ou recuperar a posição de referência da forma de onda.              |
| Salvar         |               | Salva a forma de onda de origem para a posição de ponto de referência                   |
| Ref A / Ref B  | ON<br>OFF     | Mostra a forma de onda de referência na<br>tela.<br>Limpa a onda de referência na tela. |

#### Exemplo de aplicação da forma de onda de referência

#### Passos da operação:

- 1. Aplicar uma forma de onda no CH1 ou CH2.
- 2. Ajuste a base de tempo para exibir a melhor forma de onda.
- 3. Pressione [Scope] e escolha Ref para entrar no sistema horizontal
- 4. Escolha a forma de onda de referência a ser salva e pressione [F4] para salvar.
- 5. Pressione **[F5]** para exibir a forma de onda de referência.
- 6. Pressione **[F5]** para sair da forma de onda de referência.

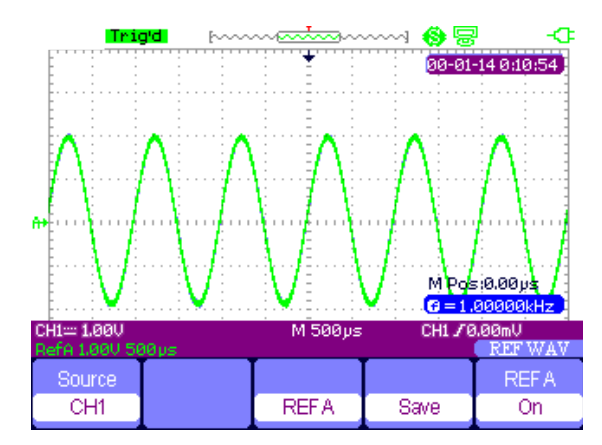

Figura 2-25 Forma de onda de referência

### 11) CURSORES E SISTEMA DE MEDIDAS

#### A. Medição por Cursor

Pressione **[Cursor/Measure]** uma vez para entrar no sistema de medição do cursor. Há tres modos de medida: manual, tracking e automático.

**Modo manual**: Diferença de tensão ( $\Delta V$ ) entre cursores, diferença de tempo ( $\Delta T$ ) entre cursores, (1/ $\Delta T$ ) frequência (Hz) (1/ $\Delta T$ ) entre os cursores.

| Mode   | Туре    | Source | Cur A | Cur B    |
|--------|---------|--------|-------|----------|
| Manual | Voltage | CH1    | •     | <b>+</b> |

#### Tabela 2-12 Menu de funções do modo manual

| Função do menu | Configurações                    | Instrução                                                                                           |
|----------------|----------------------------------|----------------------------------------------------------------------------------------------------|
| Modo           | Manual                           | Neste menu, defina a medida cursor manu-<br>al.                                                     |
| Тіро           | Tensão<br>Tempo                  | Use o cursor para medir parâmetros de<br>tensão.<br>Use o cursor para medir parâmetros de<br>tempo. |
| Fonte          | CH1, CH2<br>MATH<br>REF A, REF B | Escolha o sinal a ser medido pelos curso-<br>res.                                                   |
| Cur A          |                                  | Use as setas para ajustar a posição do<br>cursor A.                                                 |
| Cur B          |                                  | Use as setas para ajustar a posição do<br>cursor B.                                                 |

**Modo Tracking**: Nesse modo, a tela exibe dois cursores em cruz. O cursor transversal define a posição da forma de onda automaticamente. Você pode ajustar a posição horizontal do cursor na forma de onda, com as setas. O osciloscópio exibe os valores no topo da tela direita.

| Mode  | Cursor A | Cursor B | Cur A         | Cur B |
|-------|----------|----------|---------------|-------|
| Track | CH1      | CH1      | - <del></del> | •     |
|       |          |          |               |       |

Figura 2-27 Menu do cursor tracking

#### Tabela 2-13 Menu de funções do modo tracking

| Função do menu | Configurações  | Instrução                                                 |  |
|----------------|----------------|-----------------------------------------------------------|--|
| Modo           | Track          | Neste menu, defina a medida cursor track.                 |  |
| Cursor A       | CH1, CH2, NONE | Configure o canal de entrada que o cursor<br>A irá medir. |  |
| Cursor B       | CH1, CH2, NONE | Configure o canal de entrada que o cursor<br>B irá medir. |  |
| Cur A          |                | Use as setas para ajustar a posição do<br>cursor A.       |  |
| Cur B          |                | Use as setas para ajustar a posição do<br>cursor B.       |  |

#### Exemplo de aplicação do modo Tracking

#### Passos da operação:

- 1. Pressione [Cursor/Measure] uma vez para entrar no sistema de medição do cursor.
- 2. Pressione [F1] para selecionar o modo Tracking.
- 3. Ajuste o cursor A e cursor B para traçar a forma de onda com as teclas de setas.

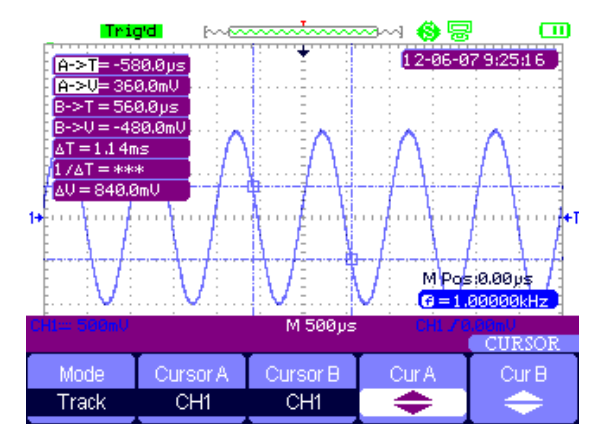

Figura 2-28 Menu do Cursor de tracking

**Modo de medição automática:** Neste modo a medição automática dos parâmetros será ativada. Sem a necessidade do uso dos cursores.

#### Exemplo de aplicação de medição automática

#### Passos da operação:

- 1. Pressione [Cursor/Measure] uma vez para entrar no sistema de medição do cursor.
- 2. Pressione [F1] para selecionar modo Auto.
- 3. Pressione **[Cursor/Measure]** novamente e escolha os tipos de parâmetros a serem medidos.

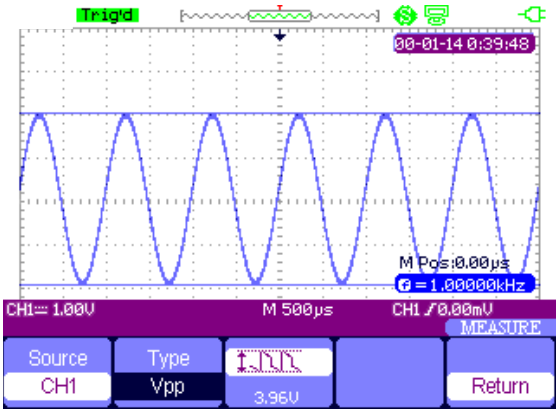

Figura 2-29 Medição automática

#### B. Medição de Parâmetros

Pressione **[Cursor/Measure**] duas vezes e qualquer tecla de **F1~F5** para entrar no sistema de medição de parâmetros.

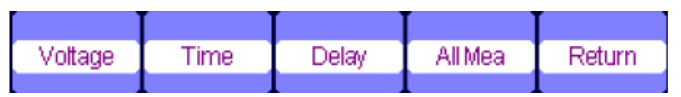

Figura 2-30 Menu de funções dos parâmetros de medição

#### Tabela 2-14 Funções de medidas de parâmetros

| Opções             | Instruções                                                                 |
|--------------------|----------------------------------------------------------------------------|
| Tensão             | Pressione este botão para acessar o menu de medidas de tensão.             |
| Tempo              | Pressione este botão para acessar o menu de medidas de tempo.              |
| Atraso             | Pressione este botão para acessar o menu de medidas de atraso.             |
| Todas Medi-<br>das | Pressione este botão para acessar e exibir todos os parâmetros de medição. |
| Voltar             | Retorna a pagina inicial do menu de medida.                                |

#### Medidas no Parâmetro de Tensão

| Source | Туре | tinn    |        |
|--------|------|---------|--------|
| CH1    | Vpp  | 120.0mU | Return |

Figura 2-31 Menu de funções de Parâmetros de Medidas

#### Tabela 2-15 Funções de Medidas de Tensão

| Função do<br>menu | Configurações                                                              | Instrução                                                                                |
|-------------------|----------------------------------------------------------------------------|------------------------------------------------------------------------------------------|
| Fonte             | CH1,CH2                                                                    | Selecione o Canal de Entrada                                                             |
| Тіро              | Vpp,Vmáx, Vmin,Vamp, VTop, Vbase<br>,Vavg, Mean,Vrms,<br>FOV,FPRE,ROV,RPRE | Pressione <b>F2</b> ou use as setas de seleção para selecionar o Parâmetro desejado.     |
| Icones            |                                                                            | O icone correspondem a valo-<br>res da medidas selecionadas<br>nos parâmetros de tensão. |
| Voltar            |                                                                            | Retorna ao menu principal<br>das medidas                                                 |

#### Medidas no Parâmetro de Tempo

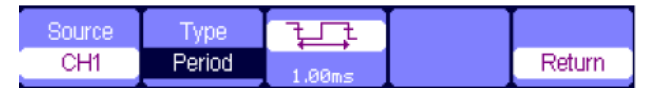

Figura 2-32 Menu de funções dos parâmetros de medição de Tempo

#### Tabela 2-16 Funções da Medida de Tempo

| Função do<br>menu | Configurações                                                  | Instrução                                                                                  |
|-------------------|----------------------------------------------------------------|--------------------------------------------------------------------------------------------|
| Fonte             | CH1,CH2                                                        | Selecione o Canal de Entrada                                                               |
| Тіро              | Period,Freq,+Wid,-Wid, Rise Time,<br>Fall Time, BWid,+Dut,-Dut | Pressione <b>F2</b> ou use as setas<br>de seleção para selecionar o<br>Parâmetro desejado. |

|        | O icone correspondem a valo-<br>res da medidas selecionadas<br>nos parâmetros de tensão. |
|--------|------------------------------------------------------------------------------------------|
| Voltar | Retorna ao menu principal<br>das medidas                                                 |

#### Medidas no Parâmetro de Atraso

| Source | Туре  |          |        |
|--------|-------|----------|--------|
| CH1    | Phase | -1 40.4° | Return |

Figura 2-33 Menu de funções dos parâmetros de medição de Atraso

#### Tabela 2-17 Funções da Medida de Atraso

| Função do<br>menu | Configurações                              | Instrução                                                                                 |
|-------------------|--------------------------------------------|-------------------------------------------------------------------------------------------|
| Fonte             | CH1,CH2                                    | Selecione o Canal de Entrada                                                              |
| Тіро              | Phase ,FRR,FRF,FFR,FFF,<br>LRR,LRF,LFR,LFF | Pressione <b>F2</b> ou use as setas de seleção para selecionar o Parâmetro desejado.      |
|                   |                                            | Os ícones correspondem aos valores da medidas seleciona-<br>das nos parâmetros de tensão. |
| Voltar            |                                            | Retorna ao menu principal das medidas                                                     |

#### Medidas de Todos os parâmetros

| Source | Voltage | Time | Delay |        |
|--------|---------|------|-------|--------|
| CH1    | On      | On   | On    | Return |

Figura 2-34 Menu de funções de todos os parâmetros

| Função do<br>menu | Configurações | Instrução                                   |
|-------------------|---------------|---------------------------------------------|
| Fonte             | CH1,CH2       | Selecione o Canal de Entrada                |
| Tensão            | ON/ OFF       | Habilita ou Desabilita as medidas de tensão |
| Тетро             | ON/ OFF       | Habilita ou Desabilita as medidas de tempo  |
| Atraso            | ON/ OFF       | Habilita ou Desabilita as medidas de Atraso |
| Voltar            |               | Retorna ao menu principal das medidas       |

Tabela 2-18 Funções da Medida todos os parâmetros

#### Tabela 2-19 Funções da Medida todos os parâmetros

| Tipo de Medida                                  | Introdução                                                                    |
|-------------------------------------------------|-------------------------------------------------------------------------------|
|                                                 | Tensão de pico positivo.                                                      |
| ± Vmin                                          | Tensão de pico negativo.                                                      |
| till Vpp                                        | A diferença absoluta entre tensão de pico positivo e tensão de pico negativo. |
| ± التاريك Vtop                                  | Tensão máxima durante a medida.                                               |
| <b>≝</b> ⊸[≞د_⊡. Vbase                          | Tensão minima durante a medida.                                               |
| ≭_ी⊥[1<br>Vamp                                  | A Diferença entre a Vtop e Vbase.                                             |
| ≇ <sup>∩⊸∩</sup> ⊸ Vavg                         | A média aritmética sobre o primeiro ciclo da forma de onda.                   |
| Mean                                            | A média aritmética de todo o sinal.                                           |
| ቿ <sup>^</sup> ᢕ <sup>^</sup> ♡ <sub>Crms</sub> | Valor virtual: Valor TRms do primeiro ciclo da forma de onda.                 |
| ∽√√√ <sub>Vrms</sub>                            | Valor TRms de toda a forma de onda.                                           |
| ROVShoot                                        | Definido como (Vmax-Vhig)/Vamp após a subida da forma de onda.                |
| FOVShoot                                        | Definido como (Vmin-Vlow)/Vamp após a descida da forma de onda.               |
| RPREshoo                                        | Definido como (Vmin-Vlow)/Vamp antes da subida da forma de onda.              |

| FPREshoot                                             | Definido como (Vmax-Vhig)/Vamp antes da descida da forma de onda.                                   |
|-------------------------------------------------------|----------------------------------------------------------------------------------------------------|
|                                                       | O Tempo entre o primeiro nível de tensão crescente a partir de 10% a 90%.                           |
| Fall Time                                             | O Tempo entre o primeiro nível de tensão crescente a partir de 90% a 10%.                           |
| - 튀가루 <sub>BWid</sub>                                 | A duração de uma ruptura ao longo de toda a forma de onda.                                          |
| <del>ft</del> + Wid                                   | O tempo entre a primeira borda ascendente e próxima da borda descendente de nível de tensão de 50%. |
| ₩id                                                   | O tempo entre a primeira borda de queda e a borda ascendente seguinte de nível de tensão de 50%.    |
| + Duty                                                | A proporção entre a primeira largura de pulso positivo e o perí-<br>odo.                            |
| - Duty                                                | A proporção entre o primeira largura de pulso negativa e o período.                                 |
| WW Phase                                              | A diferença de fase entre duas formas de onda.                                                      |
| ᆂᠭ᠋<br>᠊ᡱ᠋᠋ᡘᠧᠮ <sub>ᠮᠷᠷ</sub>                         | O tempo entre a primeira borda de subida da fonte 1 e a primei-<br>ra borda de subida da fonte 2.   |
| ≝⁻ݐ┈<br>┚ॠݕ⋰└ <sub>FRF</sub>                          | O tempo entre a primeira borda de subida da fonte 1 e a primei-<br>ra borda de descida da fonte 2.  |
| ╶┲╸ <sub>┥</sub><br>ᆂ┖ <sub>┶</sub> ᡗᡄ <sub>FFR</sub> | O tempo entre a primeira borda de descida da fonte 1 e a pri-<br>meira borda de subida da fonte 2.  |
|                                                       | O tempo entre a primeira borda de descida da fonte 1 e a pri-<br>meira borda de descida da fonte 2. |
| ≝⊐<br>_T.≇T. <sub>LRR</sub>                           | O tempo entre a primeira borda de subida da fonte 1 e a última borda de subida da fonte 2           |
|                                                       | O tempo entre a primeira borda de subida da fonte 1 e a última borda de descida da fonte 2.         |
|                                                       | O tempo entre a primeira borda de descida da fonte 1 e a última borda de subida da fonte 2.         |
|                                                       | O tempo entre a primeira borda de descida da fonte 1 e a última borda de descida da fonte 2.        |

#### Exemplo de Aplicação de Medidas de Parâmetros

#### Passos da operação:

- 1. Pressione duas vezes o botão [Cursor / Measure] e uma a tecla de F1~F5 para en trar no sistema de medição de parâmetros.
- 2. Escolha qualquer tecla de F1~F5 para escolher o tipo de medida. Por exemplo: Tensão.
- 3. Pressione [F2] para escolher o parâmetro de medida. Por exemplo: Vpp.
- 4. Pressione [F5] para retornar.

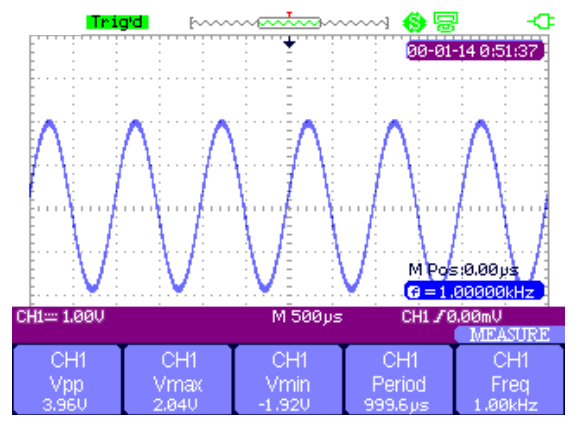

Figura 2-35 Menu de Funções de Todas as medidas

Exemplo de aplicação com 32 parâmetros de Medidas

#### Passos da operação:

- 1. Conecte dois sinais senoidais, respectivamente CH1 e CH2, com a mesma frequência, mesma amplitude e diferentes fases.
- 2. Ajuste a base de tempo e escala vertical para obter a melhor visualização da forma de onda.
- 3. Pressione [Cursor / Measure] e escolha Todos.
- 4. Ative Tensão, Tempo, Atraso e exibirá 32 tipos de parâmetros de medida.

| Tri            | <mark>yd</mark> (~~~ | ······       | 🚯 🗟        |                                                                                                    |
|----------------|----------------------|--------------|------------|----------------------------------------------------------------------------------------------------|
| CH1            | 0                    | Jpp=4.1 2V   | Umax=2.08  | <u>, </u> 39:54                                                                                                    |
| Umin           | =-2.04U U            | Jamp=3.84U   | Utop=1.920 | , <b>199</b> 1 ( 1992 ( 1997 ( 1997 |
| Vbas           | :e=-1.920 🛛          | /mea=0.00mV  | Mean=0.00  | mV :                                                                                                    |
| 👘 👝 🙀 Urms     | ≔1.40U C             | rms=1.40U    | FOV=1.04%  | <b>.</b>                                                                                                    |
|                | =1.04% F             | ROU=1.04%    | RPRE=1.049 | 8 <b>6 - 1</b>                                                                                                    |
| 🛛 🚺 🛔 🗛 🗄 Prd= | 998.4µs F            | req=1.00kHz  | +Wid=500.  | 4ps :                                                                                                    |
|                | =498.8µs             | lise=269.2µs | Fall=267.2 | ys 🕴 🗄                                                                                                    |
| BWid           | 1=5.50ms H           | HDut=50.0%   | -Dut=49.09 | 6 N 1                                                                                                    |
| Phas           | :=-268.8° F          | RR=745.6µs   | FRF=248.4  | <u>s (</u>                                                                                                    |
|                | =246.8µs 🛛 🗜         | FF=250.4µs   | LRR=4.25ms | <b></b> \ \ \/}                                                                                                    |
|                | =4.75ms L            | .FR=4.75ms   | LFF=5.25ms | san di s                                                                                                    |
|                |                      |              |            | 00000kHz                                                                                                    |
| CH1:::: 1.00V  | CH2:::: 1.00\        | λ — M 500μs  | CH1 J @    | ).00mU                                                                                                    |
|                |                      |              |            | MEASURE                                                                                                    |
| Source         | Voltage              | Time         | Delay      |                                                                                                    |
| CH1            | On                   | On           | On         | Return                                                                                                    |

Figura 2-36 Medida de 32 tipos de Parâmetros

#### 12) SISTEMA DE TRIGGER

O equipamento possui cinco tipos de trigger: borda, pulso, vídeo, inclinação, alternadas. Press **[Trigger]** para acessar o sistema de trigger.

#### Trigger de Borda (Edge)

| Туре | Source | Slope | Mode |        |
|------|--------|-------|------|--------|
| Edge | CH1    | £     | Auto | Set Up |

Figura 2-37 Menu de funções Trigger de Borda

#### Tabela 2-20 Menu de Funções do Trigger de Borda

| Função do<br>menu | Configurações | Instrução                                                                                                    |
|-------------------|---------------|----------------------------------------------------------------------------------------------------|
| Тіро              | Borda (EDGE)  | Trigger definido para a borda de subida ou descida da entrada do canal.                                                                    |
| Fonte             | CH1, CH2      | Selecione o Canal de Entrada                                                                                                    |
| Slope             | <br>飞_<br>↑↓  | Trigger definido para borda de subida.<br>Trigger definido para borda de descida.<br>Trigger definido para borda de subida e desci-<br>da. |

| Modo          | Auto   | Utilize este modo para permitir a aquisição de<br>livre na ausência de um trigger válido; Este<br>modo permite, a digitalização da forma de<br>onda a 100ms / div ou configurações de base<br>de tempo mais lentas. |
|---------------|--------|----------------------------------------------------------------------------------------------------|
|               | Normal | O sistema adquire dados de forma de onda<br>caso a condição de trigger seja satisfeita.; o<br>osciloscópio não vai adquirir forma de onda<br>de até trigger satisfeito                                              |
|               | Single | O sistema adquire uma forma de onda e para.                                                                                                    |
| Configurações |        | Acessa o Menu de Configuração do Trigger.                                                                                                    |

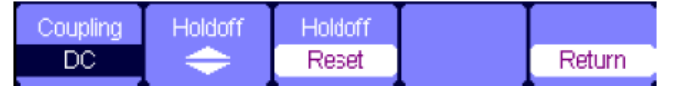

Figura 2-38 Menu de configuração do Trigger

## Tabela 2-21 Menu de Configuração do Trigger

| Função do<br>menu | Configurações | Instrução                                                                                           |
|-------------------|---------------|----------------------------------------------------------------------------------------------------|
| Acoplamento       | DC            | Passa todos os componentes do sinal.                                                                |
|                   | AC            | Bloqueia componentes DC e atenua sinais inferio-<br>res a 170Hz.                                    |
|                   | Rejeição HF   | Atenua os componentes de alta-frequência acima de 140kHz.                                           |
|                   | Rejeição LF   | Bloqueia os componentes DC e atenuantes os componentes de baixa frequência abaixo 7 kHz.            |
| Hold Off          |               | Usando o teclas de setas para ajustar o tempo de hold off (seg),os valores são exibidos no display. |
| Hold Off<br>Reset |               | Retorna o tempo de hold off para 100ns                                                              |
| Voltar            |               | Retorna ao menu principal das medidas                                                               |
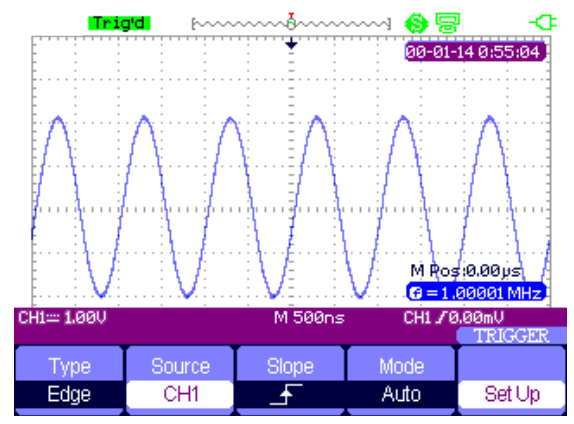

Figura 2-39 Menu de Trigger de Borda de Subida

## Trigger de Pulso (Pulse)

| Туре  | Source | When | SetWidth | Next Page |
|-------|--------|------|----------|-----------|
| Pulse | CH1    | ┣    | 860µs    | Page 1/2  |

Figura 2-40 Menu de Trigger de Pulso 1

## Tabela 2-22 Menu da função Trigger de Pulso 1

| Função do<br>menu | Configurações                                                                                                    | Instrução                                                                                                  |
|-------------------|----------------------------------------------------------------------------------------------------|----------------------------------------------------------------------------------------------------|
| Тіро              | Pulso (Pulse)                                                                                                    | Trigger definido para Pulso para satisfazer a<br>condição de disparo.                                      |
| Fonte             | CH1, CH2                                                                                                    | Selecione o Canal de Entrada                                                                               |
| Condições         | Largura de pulso<br>positiva e menor largu-<br>ra de pulso).<br>(Largura de pulso<br>positiva e maior largura<br>de pulso).<br>(Largura de pulso<br>positiva e largura de<br>pulso iguais) | Compare as condições de trigger de pulso.<br>Os triggers devem satisfazer as condições<br>correspondentes. |

| Condições            | (Largura de pulso<br>negativa e menor lar-<br>gura de pulso).<br>(Largura de pulso<br>negativa e maior largu-<br>ra de pulso).<br>(Largura de pulso<br>Negativa e largura de<br>pulso iguais) | Compare as condições de trigger de pulso.<br>Os triggers devem satisfazer as condições<br>correspondentes. |
|----------------------|----------------------------------------------------------------------------------------------------|----------------------------------------------------------------------------------------------------|
| Definir lar-<br>gura | 20ns~10s                                                                                                    | Selecionando esta opção pode através das setas ajustar a largura do pulso.                                 |
| Próx Pág             | Página 1/2                                                                                                    | Acessa a segunda página do menu trigger pulso.                                                             |

| Туре  | Mode |        | Next Page |
|-------|------|--------|-----------|
| Pulse | Auto | Set Up | Page 2/2  |

Figura 2-41 Menu de Trigger de Pulso 2

## Tabela 2-23 Menu da função Trigger de Pulso 2

| Função do<br>menu | Configurações            | Instrução                                                                                                    |
|-------------------|--------------------------|----------------------------------------------------------------------------------------------------|
| Тіро              | Pulso (Pulse)            | Trigger definido para Pulso para satisfazer a<br>condição de disparo.                                                     |
| Modo              | Auto<br>Normal<br>Single | Selecione o tipo de disparo; O modo Normal<br>é o melhor para a maioria das aplicações de<br>disparo de largura de pulso. |
| Setup             |                          | Pressione para acessar o menu de setup de trigger.                                                                        |
| Próx Pág          | Página 2/2               | Retorna a primeira página do Menu                                                                                         |

## Exemplo de Aplicação de Trigger de Pulso

### Passos da operação:

- 1. Conecte um sinal de pulso.
- 2. Pressione [Trigger] para entrar no menu de trigger.
- 3. Pressione [F1] escolher pulso (pulse) de trigger.
- 4. Pressione [F3] para definir as condições de trigger por pulso.
- 5. Pressione **[F4]** e use as setas para definir a largura de pulso.
- 6. Mova a linha de nível de trigger com as setas para cima e para baixo. Para o trigger atender as condições de disparo.

#### Notas:

Não podemos ajustar linha de nível de trigger no menu **SetWidth** como usamos a setas para cima e para baixo para definir a largura de pulso e a linha de nível de trigger. Se você quiser ajustar o nível de trigger, por favor, certifique-se de que você saiu o menu **SetWidth**.

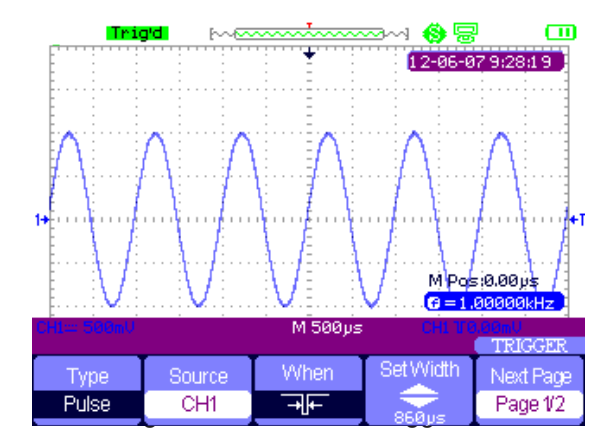

## Vídeo Trigger

| Туре  | Source | Polarity | Sync      | Next Page |
|-------|--------|----------|-----------|-----------|
| Video | CH1    | Т        | All Lines | Page 1/2  |

Figura 2-43 Menu de Trigger de Vídeo 1

| Função do  | Configurações | Instrução                                                                                                    |
|------------|---------------|----------------------------------------------------------------------------------------------------|
| Тіро       | Video         | Quando você seleciona o tipo de vídeo, coloque o<br>acoplamento para o AC, então você pode acionar o<br>NTSC, PAL e o sinal de vídeo SECAM. |
| Fonte      | CH1, CH2      | Selecione o Canal de Entrada                                                                                                    |
| Polaridade | 了 (Normal)    | Trigger normais na borda negativa do pulso de sincro-<br>nização.                                                                           |
|            | ⊥ (Invertido) | Trigger invertido na borda positiva do pulso de sin-<br>cronização.                                                                         |
| Sync       | All Lines     | Selecione o Sincronismo de Vídeo Ideal                                                                                                    |
|            | Line Num      |                                                                                                    |
|            | Odd Field     |                                                                                                    |
|            | Even Field    |                                                                                                    |
| Próx Pág   | Página 1/2    | Acesso a segunda página do Menu                                                                                                    |

Tabela 2-24 Menu de Trigger de Vídeo 1

| Туре  | Standard | Mode |        | Next Page |
|-------|----------|------|--------|-----------|
| Video | NTSC     | Auto | Set Up | Page 2/2  |

Figura 2-44 Menu de Trigger de Vídeo 2

## Tabela 2-25 Menu de Trigger de Vídeo 2

| Função do<br>menu | Configurações    | Instrução                                                                                                    |
|-------------------|------------------|----------------------------------------------------------------------------------------------------|
| Тіро              | Video            | Quando você seleciona o tipo de vídeo, co-<br>loque o acoplamento para o AC, então você<br>pode acionar o NTSC, PAL e o sinal de vídeo<br>SECAM. |
| Padrão            | NTSC, PAL, SECAM | Selecione o Video padrão para o sincronismo e número de linhas apropiados.                                                                       |

| Modo     | Auto       | Utilize este modo para permitir a aquisição<br>de livre executado na ausência de um trigger<br>válido; Este modo permite que, de uma forma<br>de onda de varredura un acionado a 100 ms /<br>div ou configurações de base de tempo mais<br>lentas. |
|----------|------------|----------------------------------------------------------------------------------------------------|
|          | Normal     | Utilize este modo quando você quiser ver<br>apenas as formas de onda com disparo váli-<br>do, quando você usar este modo, o osciloscó-<br>pio não exibe nenhuma forma de onda até o<br>primeiro disparo.                                           |
|          | Single     | Quando você quiser que o osciloscópio ad-<br>quira uma única forma de onda, pressione o<br>botão "SINGLE".                                                                                                    |
| Set up   |            | Acesso ao "menu de configuração Trigger".                                                                                                    |
| Próx Pág | Página 2/2 | Retorna a primeira página do Menu                                                                                                    |

### Exemplo de Aplicação do Trigger de Vídeo

#### Passos da operação:

- 1. Insira um sinal de vídeo.
- 2. Pressione [Trigger] para acessar o menu de Trigger.
- 3. Pressione [F1] escolha Vídeo.
- 4. Pressione **[F5]** para acessar a segunda página do menu trigger de vídeo.
- 5. Pressione **[F2]** para definir o padrão de vídeo **PAL / SECAM** ou **NTSC** em conjunto com o sinal de entrada.
- 6. Pressione **[F5]** para voltar para a primeira página do menu de disparo de vídeo.
- 7. Pressione **[F4]** escolha o tipo de Sincronismo. Se você escolher Linha Número, Use as setas para cima e para baixo para definir o número da linha.
- 8. Mova a linha de nível de trigger com as setas para cima e para baixo para definir a posição de disparo.

#### Notas:

Não podemos ajustar linha de nível de trigger no menu Número da linha que usamos as setas para cima e para baixo para definir a largura de pulso e a linha de nível de trigger. Se você quiser ajustar o trigger, por favor, certifique-se de que você saiu do menu de número da linha.

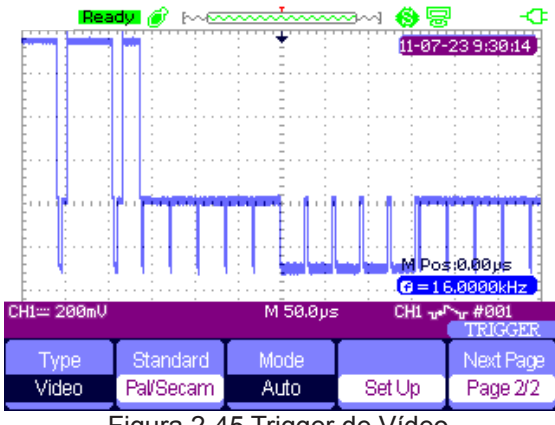

Figura 2-45 Trigger de Vídeo

## **Trigger Slope**

| Туре  | Source | When | Time   | Next Page |
|-------|--------|------|--------|-----------|
| Slope | CH1    | _+,← | 1.00ms | Page 1/2  |

Figura 2-46 Menu de Trigger da função Slope 1

# Tabela 2-26 Menu de Trigger da função Slope 1

| Função do<br>menu | Configurações | Instrução                                                                                                  |
|-------------------|---------------|----------------------------------------------------------------------------------------------------|
| Тіро              | Slope         | Trigger de inclinação positiva da curva negativa de<br>acordo com a configuração de tempo do osciloscópio. |
| Fonte             | CH1, CH2      | Selecione o Canal de Entrada                                                                               |
| Condições         | <u> </u>      | Selecione as Condições de Trigger                                                                          |
| Tempo             | \$            | Use as setas para definir o tempo de inclinação. Faixa de configuração de tempo 20ns-10s.                  |
| Próx Pág          | Página 1/2    | Acesso a segunda página do Menu                                                                            |

|             |          |         | M Pos<br>C < 10 | s:0.00µs<br>IHz     |
|-------------|----------|---------|-----------------|---------------------|
| CH1== 500mV |          | M 100µs | CH1.x1          | 0.00V/ms<br>TRIGGER |
| Туре        | Vertical | Mode    |                 | Next Page           |
| Slope       | _⊉∕⊊     | Auto    | Set Up          | Page 2/2            |

Figura 2-47 Menu de Trigger da função Slope 2

| Tabela | 2-27 | Menu  | de | Triaaer | da | funcão | Slope | 2 |
|--------|------|-------|----|---------|----|--------|-------|---|
| labola |      | monia | 40 |         | ~~ | rangao | 0.000 | _ |

| Função do<br>menu | Configurações | Instrução                                                                                                    |
|-------------------|---------------|----------------------------------------------------------------------------------------------------|
| Тіро              | Slope         | Gatilho de inclinação positiva da curva nega-<br>tiva de acordo com a configuração de tempo<br>do osciloscópio.                                                                                                    |
| Vertical          |               | Selecione o nível de disparo que pode ser<br>ajustado pelo botão "LEVEL". Você pode<br>ajustar "LEVEL A", "LEVEL B" ou ajustá-los<br>ao mesmo tempo                                                                                             |
| Mode              | Auto          | Utilize este modo para permitir a aquisição<br>de livre executado na ausência de um trigger<br>válido; Este modo permite que, de uma forma<br>de onda de varredura acionado a 100 ms /<br>div ou configurações de base de tempo mais<br>lentas. |
|                   | Normal        | Utilize este modo quando você quiser ver<br>apenas as formas de onda com disparo vá-<br>lido, quando você usar este modo, o oscilos-<br>cópio não exibe nehuma forma de onda até o<br>primeiro disparo.                                         |
|                   | Single        | Quando você quiser que o osciloscópio ad-<br>quira uma única forma de onda, pressione o<br>botão "SINGLE".                                                                                                    |
| Set up            |               | Acesso ao "menu de configuração Trigger".                                                                                                    |
| Próx Pág          | Página 2/2    | Retorna a primeira página do Menu                                                                                                    |

### **Trigger Alternado**

O sinal de trigger vem de dois canais verticais quando você usa o trigger alternado. Neste modo, pode-se observar dois sinais sem relação ao mesmo tempo. Você pode selecionar diferentes tipos de trigger para dois sinais verticais e tipos diferentes borda, pulso, vídeo e trigger de inclinação. As informações de trigger dos dois sinais serão exibidos no canto inferior direito da tela.

| Туре        | Source | Mode | Slope    |        |
|-------------|--------|------|----------|--------|
| Alternative | CH1    | Edge | <u> </u> | Set Up |

Figura 2-48 Menu de trigger da função alternado

### Tabela 2-28 Menu de Trigger da função Alternado

| Função do<br>menu | Configurações                         | Instrução                                                                                                    |
|-------------------|---------------------------------------|----------------------------------------------------------------------------------------------------|
| Тіро              | Alternado                             | O sinal de trigger vem de dois canais verticais quando você usa o gatilho alternado. Neste modo, pode-se observar dois sinais sem relação ao mesmo tempo. |
| Fonte             | СНХ<br>СНҮ                            | Definir informações do tipo de trigger para o sinal de<br>CHX.<br>Definir informações do tipo de trigger para o sinal de<br>CHY.                          |
| Modo              | Borda<br>Pulso<br>Video<br>Inclinação | Defina o tipo trigger do sinal do canal vertical.                                                                                                    |
| Slope             | <br>¯<br>↑↓                           | Trigger borda de Subida<br>Trigger borda de Descida<br>Triger borda subida de descida                                                                     |
| Set up            |                                       | Acesso ao "menu de configuração Trigger".                                                                                                    |

## 13) SISTEMA DE ARMAZENAMENTO E RECUPERAÇÃO

O seu osciloscópio pode salvar dois grupos de formas de onda de referência, 20 grupos de configurações e 10 grupos de formas de onda em sua memória interna. Há uma interface host USB no painel frontal e você pode salvar os dados de configuração, dados de forma de onda, imagem da interface de forma de onda, arquivo CSV para um pen drive USB. A extensão do arquivo de dados de configuração é feita da seguinte forma, os dados de forma de onda é DAV. Os dados da forma de onda pode ser recuperado para o mesmo equipamento ou um outro equipamento do mesmo do modelo. Os arquivos de dados CSV não pode ser carregado para o osciloscópio, mas pode ser aberto no computador através de um software do correspondente. O CSV pode ser aberto pelo software Excel no computador.

### A. Configurações de Armazenamento

#### Configurações de Armazenamento do dispositivo

Todas as configurações são armazenadas na memória não-volátil. Ao recordar as configurações, o osciloscópio estará sob a configuração do modo de armazenamento.

| Туре   | Save To | Setup |      |        |
|--------|---------|-------|------|--------|
| Setups | Device  | No.1  | Save | Recall |

Figura 2-49 Menu de configuração de Armazenamento

#### Tabela 2-29 Menu de configuração de Armazenamento

| Função do<br>menu | Configurações | Instrução                                                             |
|-------------------|---------------|-----------------------------------------------------------------------|
| Тіро              | Configuração  | Menu de configuração Save / Recall                                    |
| Local             | Dispositivo   | Local em qual será salvo as informações<br>memória interna ou externa |
| Endereço          | N°1 ao N°20   | Número da posição para armazenamento                                  |
| Save              |               | Operação de Armazenamento                                             |
| Recall            |               | Chamada de Arquivo Armazenado                                         |

#### Configurações de Armazenamento para USB Flash Drive

| Setups File Save Recall | Туре   | SaveTo |      |        |
|-------------------------|--------|--------|------|--------|
|                         | Setups | File   | Save | Recall |

Figura 2-50 Menu de configuração de Armazenamento USB

|                   | ina ac configuração ac i |                                                                       |  |
|-------------------|--------------------------|-----------------------------------------------------------------------|--|
| Função do<br>menu | Configurações            | Instrução                                                             |  |
| Тіро              | Configuração             | Menu de configuração Save / Recall                                    |  |
| Save to           | Arquivo                  | Local em qual será salvo as informações<br>memória interna ou externa |  |
| Save              |                          | Operação de Armazenamento                                             |  |

### Tabela 2-30 Menu de Configuração de Armazenamento USB

#### B. Armazenando Formas de Onda

#### Armazenando Forma de Onda no Dispositivo

| Туре      | SaveTo | Waveform |      |        |
|-----------|--------|----------|------|--------|
| Waveforms | Device | No.1     | Save | Recall |

Figura 2-51 Menu de Configuração Armazenamento de forma de Onda

### Tabela 2-31 Menu de Configuração Armazenamento de Forma de Onda

| Função do<br>menu | Configurações | Instrução                                                             |
|-------------------|---------------|-----------------------------------------------------------------------|
| Тіро              | Forma de Onda | Menu de configuração Save / Recall de forma<br>de onda                |
| Local             | Dispositivo   | Local em qual será salvo as informações<br>memória interna ou externa |
| Endereço          | N°1 ao N°10   | Número da posição para armazenamento                                  |
| Save              |               | Operação de Armazenamento                                             |
| Recall            |               | Chamada de Arquivo Armazenado                                         |

#### Armazenamento de Forma de Onda no USB Flash Drive

| Туре      | SaveTo |      |        |
|-----------|--------|------|--------|
| Waveforms | File   | Save | Recall |

Figura 2-52 Armazenamento de forma de onda no USB

| Tabela 2-32 Menu de Configuração de Armazenamento USB |  |
|-------------------------------------------------------|--|
|-------------------------------------------------------|--|

| Função do<br>menu | Configurações | Instrução                                                             |
|-------------------|---------------|-----------------------------------------------------------------------|
| Тіро              | Forma de Onda | Menu de Save / Recall de Forma de Onda                                |
| Save to           | Arquivo       | Local em qual será salvo as informações<br>memória interna ou externa |
| Save              |               | Operação de Armazenamento                                             |

### Salvando Imagem

A interface de Imagens de forma de onda podem ser salvos em uma unidade flash USB, mas eles não podem ser recuperados. Você pode visualizá-los no software correspondente.

| Туре    | Print Key       | The second second second second second second second second second second second second second second second se | T    |
|---------|-----------------|----------------------------------------------------------------------------------------------------|------|
| Picture | Save<br>Picture |                                                                                                    | Save |

Figura 2-53 Menu de Armazenamento de Imagens

### Tabela 2-33 Menu de funções do armazenamento de Imagens

| Função do menu   | Configurações          | Instrução                                                                                                    |
|------------------|------------------------|----------------------------------------------------------------------------------------------------|
| Тіро             | Imagem                 | Menu de Save / Recall de Imagem                                                                                                    |
| Botão Imprressão | Impressão de<br>Imagem | Escolha a opção Imprimir Imagem e pressio-<br>ne Save / Recall durante 4 segundos para<br>imprimir a imagem, enquanto o osciloscópio<br>se conecta à impressora. |
|                  | Salvando a Ima-<br>gem | Escolha a opção Salvar Imagem e pressione<br>Save / Recall durante 4 segundos para sal-<br>var a imagem na unidade flash driver USB.                             |
| Save             |                        | Operação de Armazenamento                                                                                                    |

### Armazenando CSV

| Туре | Data Depth | Para Save |      |
|------|------------|-----------|------|
| CSV  | Displayed  | Off       | Save |

Figura 2-54 Menu de Armazenamento CSV

Tabela 2-34 Menu de Funções do armazenamento CSV

| Função do menu                   | Configurações | Instrução                                                                          |
|----------------------------------|---------------|------------------------------------------------------------------------------------|
| Тіро                             | CSV           | Menu de Save / Recall de CSV                                                       |
| Tamanho de Dados                 | Visualização  | Definição de armazenamento de dados exi-<br>bidas da forma de onda no arquivo CSV. |
|                                  | Máximo        | Definição de armazenamento de dados má-<br>ximo da forma de onda no arquivo CSV.   |
| Parâmetros de Ar-<br>mazenamento | ON/OFF        | Definição dos parâmetros armazenados no<br>arquivo CSV ou não                      |
| Save                             |               | Operação de Armazenamento                                                          |

## Recuperando Configurações de Fábrica

Pressione [Recall] você pode restaurar as configurações de fábrica.

| Tabela 2-35 Mei | nu de Funções | das Configurações | de Fábrica. |
|-----------------|---------------|-------------------|-------------|
|-----------------|---------------|-------------------|-------------|

| Função do menu | Configurações | Instrução                               |
|----------------|---------------|-----------------------------------------|
| Тіро           | Fábrica       | Visualização da configuração de Fábrica |
|                | Carregar      | Carregar as Configurações de Fábrica    |

## Aplicação de Armazenamento de Forma de Onda na unidade USB Flash Drive.

## Passos da operação:

- 1. Pressione [Save / Recall] e pressione [F1] (Tipo) para escolher formas de onda.
- 2. Insira uma unidade flash USB para host USB (você vai receber a mensagem: flash driver USB conecta com êxito!).
- 3. Pressione [F2] (Save To) para escolher Arquivo.
- 4. Pressione [F4] (Save) para entrar na interface de armazenamento e chamada.
- 5. Pressione [F1] (Modificar) para escolher Arquivo.
- 6. Pressione **[F2] (New File)** e insira o nome do arquivo de acordo com as instruções para criar um novo arquivo. Em seguida, pressione **Confirmar**.
- 7. Arquivo Salvo com sucesso.

| Name :<br>A B C D<br>N O P G<br>0 1 2 3<br>BackSpa | SHS00001<br>PEFGHI<br>RSTUV<br>45678<br>ce DeleteC<br>just knob to s | JKLM<br>WXYZ<br>9 _ '<br>Xharacter Cl<br>select character | eanName<br>ers |        |
|----------------------------------------------------|----------------------------------------------------------------------|-----------------------------------------------------------|----------------|--------|
| InputChar                                          | +                                                                    | <b>→</b>                                                  | Confirm        | Cancel |

Figura 2-55 Inserindo o Nome do arquivo

| A/SHS100    | 00              | Fre            | e: 258 MB |           |
|-------------|-----------------|----------------|-----------|-----------|
| UF<br>En SF | IS00001.DAV     | 41             | .2 KB     |           |
|             |                 |                |           |           |
|             |                 |                |           |           |
| Use the ac  | ljust knob to s | select charact | ers       |           |
| Modify      |                 |                |           | Next Page |
| Files       | New File        | Del File       | Load      | Page 1/2  |

Figura 2-56 Arquivo Salvo com Sucesso

#### Carregando um arquivo:

Escolha o arquivo a ser carregado e pressione [Recall], para concluir o carregamento.

#### Notas:

A imagem com uma extensão "BMP" não podem ser recuperados, mas pode ser aberto no computador com software correspondente.

## 14) SISTEMA DE UTILIDADES

Pressione **[USER]** para acessar o menu do sistema de utilidades. Veja a figura 2-57.

| Sustem | Sound | Counter | Language | Next Page |
|--------|-------|---------|----------|-----------|
| Status | <9€   | On      | English  | Page 1/4  |

Figura 2-57 Menu do Sistema de Utilidades

### Tabela 2-36 Menu do Sistema de Utilidades 1

| Função do menu    | Configurações                                                                                                    | Instrução                                                    |
|-------------------|----------------------------------------------------------------------------------------------------|--------------------------------------------------------------|
| Status do Sistema |                                                                                                    | Visualização de informações do produto.                      |
| Som               | <9€<br><9×                                                                                                    | Pressione para habilitar o som<br>Pressione para desabilitar |
| Contador          | On/Off                                                                                                    | Habilitar ou Desabilitar o contador de frequência            |
| Linguagem         | Chinês simplificado<br>Inglês<br>Chinês Tradicional<br>Árabe<br>Francês<br>Alemão<br>Russo<br>Espanhol<br>Português<br>Japonês<br>Coreano<br>Italiano | Selecione a linguagem de interface                           |
| Próx Pág          | Página 1/4                                                                                                    | Acesso a segunda página do Menu                              |

| Função do menu               | Configurações                     | Instrução                                                                                                    |
|------------------------------|-----------------------------------|----------------------------------------------------------------------------------------------------|
| Auto Calibração              |                                   | Função de Auto Calibração do Canal                                                                                                    |
| Auto Teste                   | Teste de Tela<br>Teste de Teclado | Inicio do Teste de Tela<br>Início do Teste de Teclado                                                                                                    |
| Configuração de<br>Impressão |                                   | Entre no menu de configuração de im-<br>pressão para definir as opções de impres-<br>são                                                                                                    |
| Dispositivo USB              | Impressora                        | O osciloscópio se conecta à impressora<br>através de um cabo USB. Quando você<br>executar a função de impressão, selecio-<br>ne a impressora. Neste momento, o ícone<br>de impressão apresenta na parte superior<br>da tela. |
|                              | Computador                        | O osciloscópio se conecta ao computa-<br>dor através do cabo USB. Quando você<br>executa software EasyScope, por favor,<br>selecione Computador. Neste momento, o<br>ícone do computador exibe na tela.                      |
| Próx Pág                     | Página 2/4                        | Acesso a terceira página do Menu                                                                                                    |

Tabela 2-37 Menu do Sistema de Utilidades 2

Do Do Print Self Cal Self Test Setup Computer Page 2/4

Figura 2-58 Menu do Sistema de Utilidades 2

| Do       | Do        | Print | USB Device | Next Page |
|----------|-----------|-------|------------|-----------|
| Self Cal | Self Test | Setup | Printer    | Page 2/4  |

Figura 2-59 Menu do Sistema de Impressão

|                    |        | Next Page |
|--------------------|--------|-----------|
| Update<br>Firmware | Record | Page 3/4  |

Figura 2-60 Menu do Sistema de Utilidades 3

| Tabela 2-38 Menu | do Sistema | de Utilidades 3 |
|------------------|------------|-----------------|
|------------------|------------|-----------------|

| Função do menu             | Configurações | Instrução                                                                |
|----------------------------|---------------|--------------------------------------------------------------------------|
| Atualização de<br>Firmware |               | Pode se atualizar o produto através de uma unidade USB Flash.            |
| Gravação                   |               | Pressione este botão para acessar o<br>menu de gravação de forma de onda |
| Próx Pág                   | Página 3/4    | Acesso a quarta página do Menu                                           |

| Screen<br>saver<br>15min | Date/Time |  | Next Page<br>Page 4/4 |
|--------------------------|-----------|--|-----------------------|
|--------------------------|-----------|--|-----------------------|

Figura 2-61 Menu do Sistema de Utilidades 4

## Tabela 2-39 Menu do Sistema de Utilidades 4

| Função do menu   | Configurações | Instrução                               |
|------------------|---------------|-----------------------------------------|
| Proteção de Tela | 1min          | Definição de tempo para ativação da     |
|                  | 2min          | proteção de tela.                       |
|                  | 5min          |                                         |
|                  | 10min         |                                         |
|                  | 15min         |                                         |
|                  | 30min         |                                         |
|                  | 1h            |                                         |
|                  | 2h            |                                         |
|                  | 5h            |                                         |
|                  | Off           |                                         |
| Data /Hora       |               | Definição de Hora e data do equipamento |
|                  |               |                                         |
| Próx Pág         | Página 4/4    | Acesso a página inicial do Menu         |

### Auto Calibração

Auto calibração é utilizada para calibrar os dados relativos do osciloscópio para diminuir o erro durante a medida. Se a temperatura de operação mudar mais de 5 ° C ou o instrumento operar por mais de 30 minutos, você deve fazer a auto calibração. Quando você faz a auto calibração, você deve desconectar todas as pontas de provas. Em seguida, pressione o botão **[User]** escolha **auto cal** para mostrar o menu de auto calibração, e fazer de acordo com as instruções na tela.

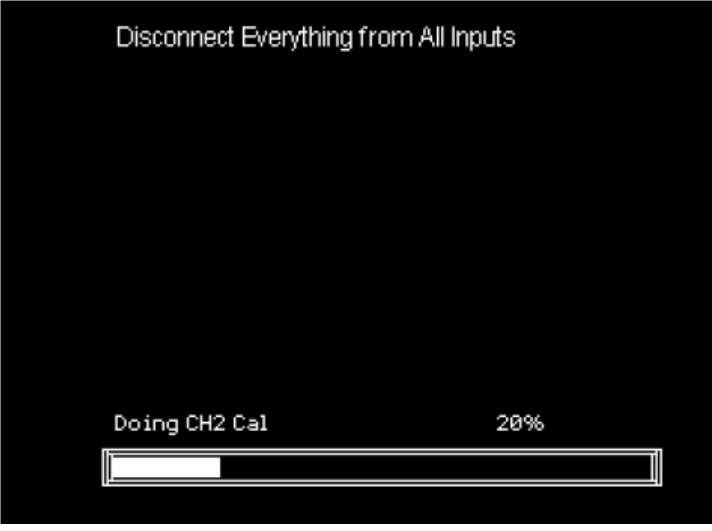

Figura 2-62 Auto Calibração

### Configuração de Impressão

O osciloscópio suporta impressoras compatíveis com a função PictBridge. Você pode conectar o dispositivo USB ao lado do osciloscópio para o dispositivo USB da impressora compatível com PictBridge através do cabo USB. Depois de definir as configurações de impressão, pressione o botão **[Save / Recall]** por 4 segundos para completar a operação de impressão.

| InkSaver | Layout   | PaperSize | Print Key        | Next Page |
|----------|----------|-----------|------------------|-----------|
| On       | Portrait | Default   | Print<br>Picture | Page 1/2  |
|          |          |           |                  |           |

Figura 2-63 Menu de Configuração de Impressão 1

| Função do menu   | Configurações               | Instrução                                                                                                    |
|------------------|-----------------------------|----------------------------------------------------------------------------------------------------|
| Ink Saver        | On<br>Off                   | Imprime a imagem da tela em um fundo branco quando você seleciona On.                                                                                                  |
| Layout           | Retrato /Paisagem           | O formato de saída da impressora.                                                                                                    |
| Tamanho do Papel | Definir o tipo de<br>papel. | Exibe as configurações disponíveis em<br>sua impressora compatível com PictBrid-<br>ge.                                                                                |
| Botão Impressão  | Imagem de impres-<br>são    | Escolha opção Impressão de Imagem e pressione <b>Save / Recall</b> por 4 segundos para imprimir a imagem, enquanto o osciloscópio se conecta à impressora.             |
|                  | Salvando Imagem             | Escolha a opção Salvar Imagem e pres-<br>sione <b>Save / Recall</b> por 4 segundos para<br>salvar a imagem quando você inserir um<br>flash driver USB no osciloscópio. |
| Próx Pág         | Página 1/2                  | Acesso a segunda página do Menu                                                                                                    |

Tabela 2-40 Menu de Configuração de Impressão 1

| ImageSize | PaperType | PrintQuality | ID Print | Next Page |
|-----------|-----------|--------------|----------|-----------|
| Default   | Default   | Default      | Default  | Page 2/2  |

Figura 2-64 Menu de Configuração de Impressão 2

# Tabela 2-41 Menu de Configuração de Impressão 2

| Função do menu              | Configurações                       | Instrução                                                                                   |
|-----------------------------|-------------------------------------|---------------------------------------------------------------------------------------------|
| Tamanho da Imagem           | Definir o tipo de papel.            | Defina o tamanho do papel dispo-<br>nível para a impressora compatí-<br>vel com PictBridge. |
| Tipo de Papel               | Padrão, Plano, Foto, Foto<br>rápida |                                                                                             |
| Qualidade de Im-<br>pressão | Padrão, Normal, Rascu-<br>nho, Fino |                                                                                             |
| Impressão ID                | Padrão,On , Off                     |                                                                                             |
| Próx Pág                    | Página 2/2                          | Acesso a página inicial do Menu                                                             |

### Gravação de Forma de Onda

Gravação de forma de onda: gravação de forma onda com um intervalo designado até chegar ao quadro final.

Ao gravar CH1 ou CH2 forma de onda, os usuários podem definir o intervalo entre quadros. O gravador pode gravar 2.500 quadros onda.

| Mode   | Source | Interval | End Frame | Operate |
|--------|--------|----------|-----------|---------|
| Record | CH1    | 1 00mm   |           |         |

Figura 2-65 Menu de Gravação de Forma de Onda

#### Tabela 2-42 Menu de Gravação de Forma de Onda

| Função do menu | Configurações             | Instrução                                                                                                    |
|----------------|---------------------------|----------------------------------------------------------------------------------------------------|
| Modo           | Gravação<br>Replay<br>Off | Definir menu de funções de gra-<br>vador.<br>Definir menu de função replay.<br>Desligue o menu de gravação de<br>forma de onda. |
| Fonte          | CH1,CH2                   | Escolha a fonte do sinal de grava-<br>ção                                                                                       |
| Intervalo      | <b>\$</b>                 | Defina o Intervalo de Gravação                                                                                                  |
| Quadro Final   | <b>\$</b>                 | Defina o valor máximo de quadros<br>de gravação.                                                                                |
| Operação       | (Record)                  | Inicia a gravação                                                                                                    |
|                | (Stop)                    | Para a gravação                                                                                                    |

| Mode      | Operate | Play Mode | Interval | Next Page |
|-----------|---------|-----------|----------|-----------|
| Play Back |         | -<br>L    | 10.0ms   | Page 1/2  |

Figura 2-66 Menu de Reprodução da Forma de Onda 1

| Tabela 2-43 | Menu de | Reprodução ( | da Forma de | e Onda 1 |
|-------------|---------|--------------|-------------|----------|
|-------------|---------|--------------|-------------|----------|

| Função do menu | Configurações    | Instrução                                                                      |
|----------------|------------------|--------------------------------------------------------------------------------|
| Modo           | Reprodução       | Defina o menu de funções de reprodução                                         |
| Operação       | (Run)►<br>(Stop) | Pressione para Iniciar a reprodução<br>Pressione para Interromper a reprodução |
| Modo de Inicio | ¢⊐<br>≻→∎        | Defina para reprodução de repetição.<br>Defina para reprodução simples         |

| Intervalo | \$         | Defina o intervalo de reprodução. |
|-----------|------------|-----------------------------------|
| Próx Pág  | Página 1/2 | Acesso a segunda página do Menu   |

| Start Frame | Curriframe | EndFrame |        | Next Page |
|-------------|------------|----------|--------|-----------|
| =           |            |          | Return | Page 2/2  |

Figura 2-67 Menu de Reprodução da Forma de Onda 2

#### Tabela 2-44 Menu de Reprodução da Forma de Onda 2

| Função do menu   | Configurações | Instrução                                                 |
|------------------|---------------|-----------------------------------------------------------|
| Quadro de Início | <b>\$</b>     | Defina o quadro de Início.                                |
| Quadro Atual     | <b>+</b>      | Selecione o quadro a ser mostra-<br>do.                   |
| Quadro de Fim    | <b>\$</b>     | Defina o quadro Final                                     |
| Retorno          |               | Pressione para retornar ao menu de principal de gravação. |
| Próx Pág         | Página 2/2    | Acesso a página inicial do Menu                           |

### Exemplo de Aplicação de Gravação de Forma de Onda

#### Passos da operação:

- 1. Insira uma forma de onda para ser gravada.
- 2. Pressione [User] para acessar o sistema utilitário.
- 3. Pressione **[F5]** para entrar na terceira página do menu e entrar no menu de gravaçã do sinal.
- 4. Pressione [F1] para escolher o modo de gravação.
- 5. Use a tecla de setas para cima e para baixo para definir o [Intervalo] e [Final do quadro].
- 6. Pressione [F5] para executar a gravação de forma de onda.

### Exemplo de Aplicação De Reprodução de Forma de Onda

#### Passos da operação:

- 1. Pressione [F1] para escolher o modo de reprodução.
- 2. Pressione **[F5]** para entrar na segunda página do menu.
- 3. Definir reprodução **Quadro de Inicio, Quadro atual, Quadro de encerramento** e voltar para a primeira página do menu.
- 4. Definir [Replay], Intervalo e pressione [F2] para executar repetição onda.
- 5. Pressione [F1] para escolher o modo Off para sair gravação da forma de onda.

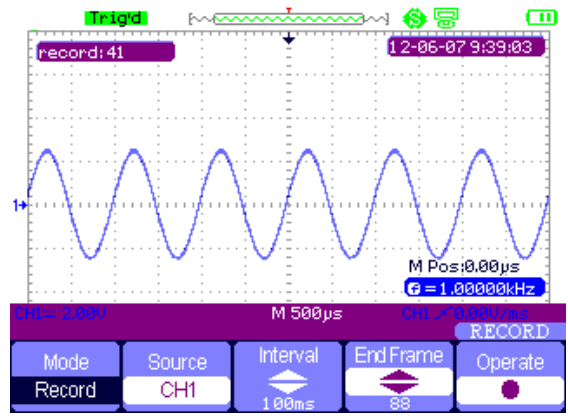

Figura 2-68 Gravação de Forma de Onda

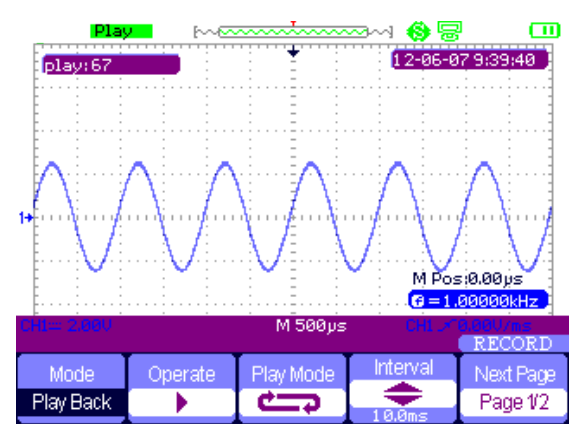

Figura 2-69 Reprodução de Forma de Onda

- 7. A forma de onda exibida está serrilhada:
- Isto é normal. Provavelmente a razão é que a faixa da base de tempo está muito lenta.
  Pode-se melhorar a resolução horizontal e melhorar a qualidade da exibição aumentando a base de tempo horizontal.
- Se o tipo de display está como VECTOR, a conexão entre os pontos de amostra podem causar uma forma de onda serrilhada. Configure o tipo de display para DOTS para resolver este problema.

## 15) USANDO O MULTÍMETRO

Esse capítulo apresenta a função de multímetro e fornece exemplos simples para uso do menu e operações básicas.

O multímetro digital oferece as seguintes funções: tensão DC, tensão AC, resistência, diodo, continuidade, capacidade, corrente DC e AC.

#### Nota

- 1. Utilize as conexões corretas conforme instruções.
- 2. O botão "Run /Stop" congela a tela.

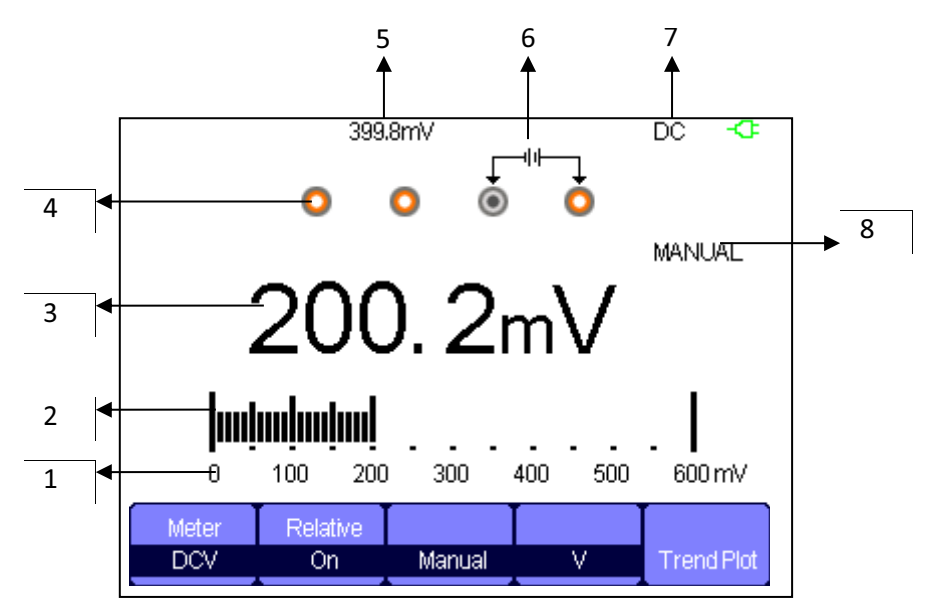

Figura 3-1 Interface do Multímetro

- 1. Escala do multímetro
- 2. Barra gráfica
- 3. Valor medido
- 4. Ilustração dos terminais de entrada
- 5. Valor relativo
- 6. Indicação da conexão da ponta de prova
- 7. Tipo de medição
- 8. Tipo de operação

### A. Medidas de Tensão DC/AC

## Tabela 3-1 Menu de funções tensão DC e AC

| Menu de Funções  | Configuração | Instrução                                                                                                    |
|------------------|--------------|----------------------------------------------------------------------------------------------------|
| Modo relativo    | ON           | Salvar o valor de entrada<br>atual como referência e<br>gravar novamente. O valor<br>real é igual ao valor relativo<br>mais o valor de medição  |
|                  | OFF          | Valor real é igual ao valor<br>de medição                                                                                                    |
| Modo             | Automático   | Seleciona a melhor escala<br>de medição automatica-<br>mente                                                                                    |
|                  | Manual       | Seleciona a escala de me-<br>dição manualmente                                                                                                  |
| Escala           | Automático   | Seleciona a melhor escala<br>de medição automatica-<br>mente de acordo com o<br>valor da medição.                                               |
|                  | Manual       | Seleciona a escala de me-<br>dição manualmente e<br>Choose measurement<br>scale manually and there<br>will be a warring when over<br>the scale. |
| Evolução Gráfica | On           | Ativa a função de evolu-<br>ção gráfica. Esta função<br>registra a evolução de<br>deslocamento dentro de um<br>período especificado             |

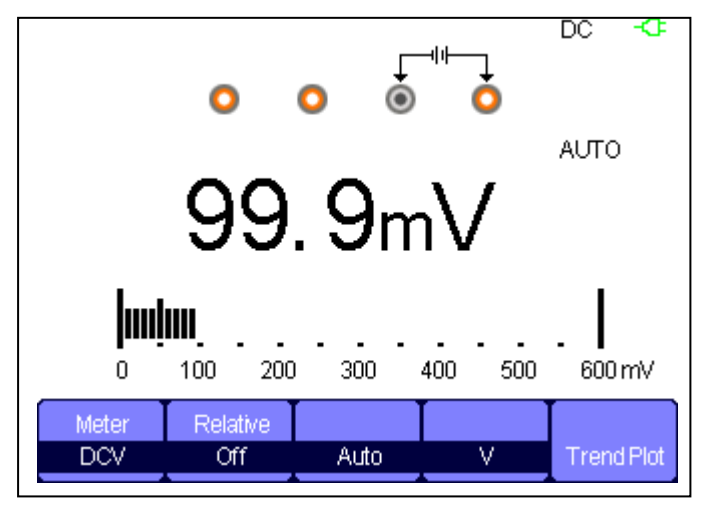

Figura 3-2 Medidas de tensão DC

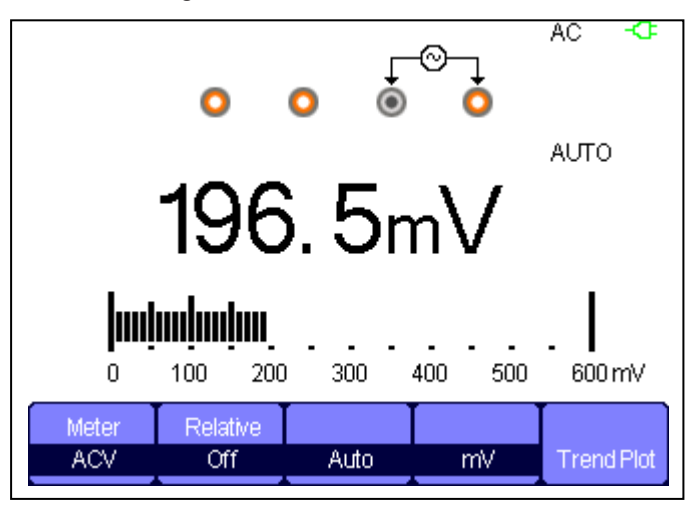

Figura 3-3 Medidas de tensão AC

- 1. Pressione "Meter" para entrar no modo multímetro, pressione "F1" para selecionar o modo de medição DCV ou ACV.
- 2. Insira a ponta de prova vermelha no terminal V. $\Omega$ .C e a ponta de prova preta no terminal COM. Coloque as pontas de prova no objeto a ser medido.
- 3. Habilite ou desabilite o modo relativo.
- 4. Selecione Manual ou Auto.
- 5. Verifique o resultado na tela do instrumento.

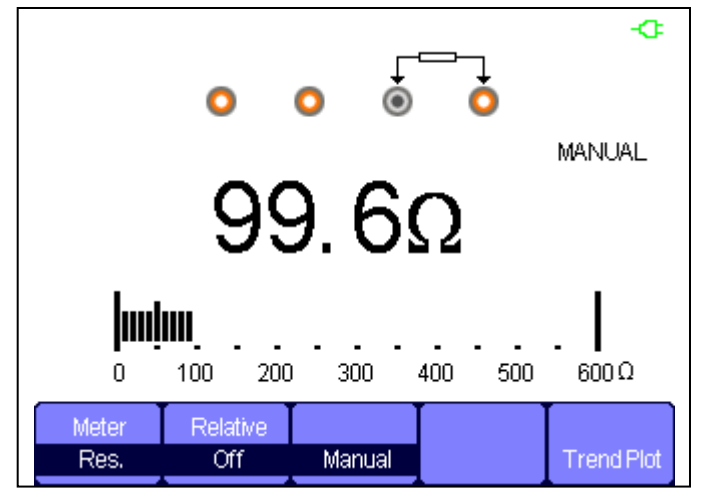

Figura 3-4 Medidas de Resistência

- 1. Pressione "Meter" para entrar no modo multímetro, pressione "F1" para selecionar modo de resistência.
- 2. Insira a ponta de prova vermelha no terminal V. $\Omega$ .C e a ponta de prova preta no terminal COM. Coloque as pontas de prova no objeto a ser medido.
- 3. Habilite ou desabilite o modo relativo.
- 4. Selecione Manual ou Auto.
- 5. Verifique o resultado na tela do instrumento.

#### Nota

Desconecte a alimentação do circuito e descarregue todos os capacitores antes de testar resistência.

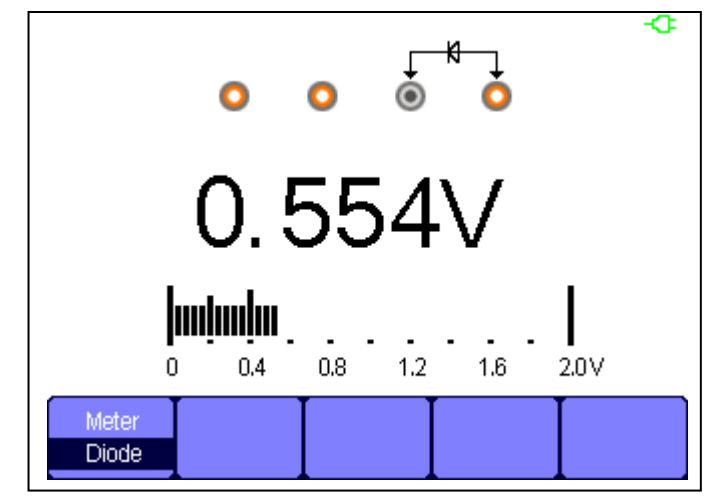

Figura 3-5 Teste de Diodo

- 1. Pressione "Meter" para entrar no modo multímetro, pressione "F1" para selecionar teste de Diodo.
- 2. Insira a ponta de prova vermelha no terminal V.Ω.C e a ponta de prova preta no termi nal COM. Coloque as pontas de prova no objeto a ser medido.
- 3. Verifique o resultado na tela do instrumento.

#### D. Teste de continuidade

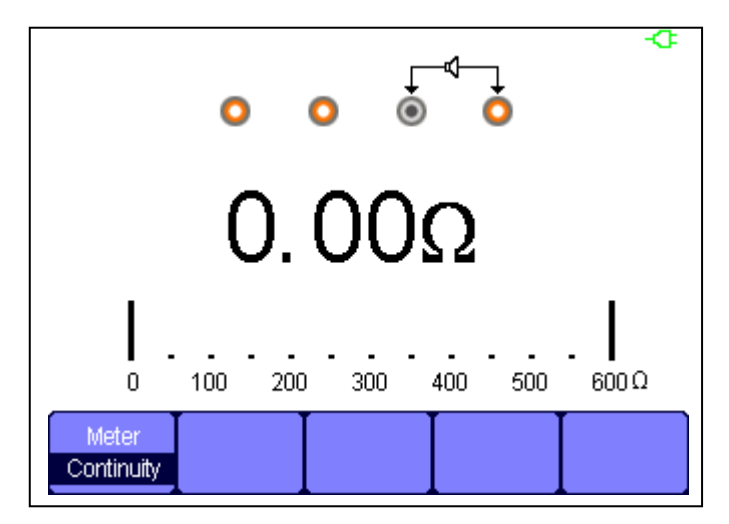

Figura 3-6 Teste de Continuidade

- 1. Pressione "Meter" para entrar no modo multímetro, pressione "F1" para selecionar teste de Continuidade.
- Insira a ponta de prova vermelha no terminal V.Ω.C e a ponta de prova preta no terminal COM. Coloque as pontas de prova no objeto a ser medido.
- 3. Verifique o resultado na tela do instrumento.
- 4. Um sinal sonoro audível será emitido se a resistência do circuito em teste for menor que aproximadamente  $50\Omega$ .
- E. Medidas de Capacitância

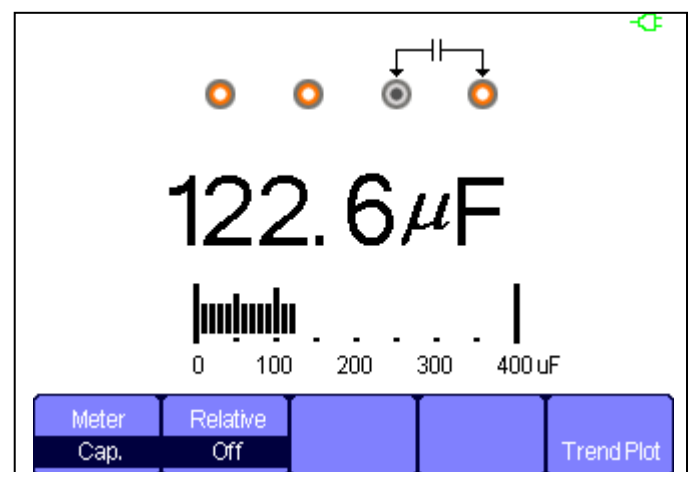

Figura 3-7 Medidas de Capacitância

Passos da Operação:

- 1. Pressione "Meter" para entrar no modo multímetro, pressione "F1" para selecionar medidas de Capacitância.
- 2. Insira a ponta de prova vermelha no terminal V. $\Omega$ .C e a ponta de prova preta no terminal COM. Coloque as pontas de prova no objeto a ser medido.
- 3. Habilite ou desabilite o modo relativo de acordo com a necessidade.
- 4. Verifique o resultado na tela do instrumento.

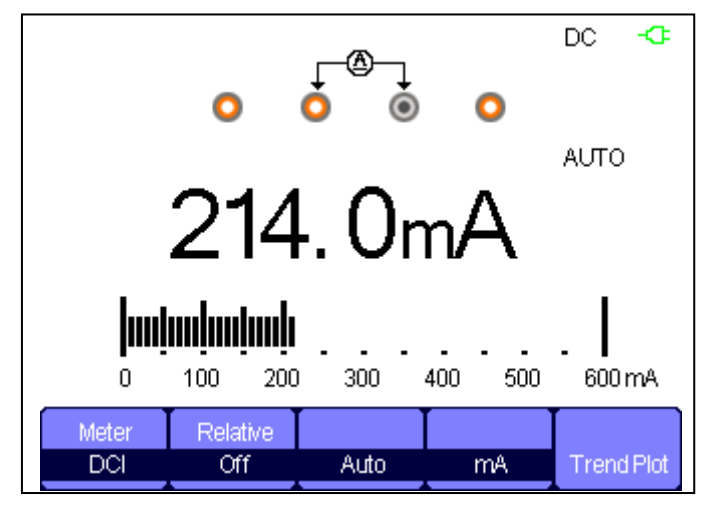

Figura 3-8 Medidas de corrente DC em "mA"

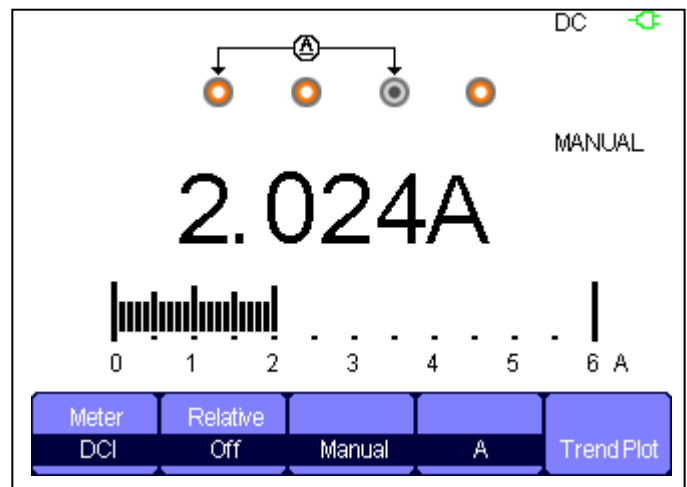

Figura 3-9 Medidas de corrente DC em "A"

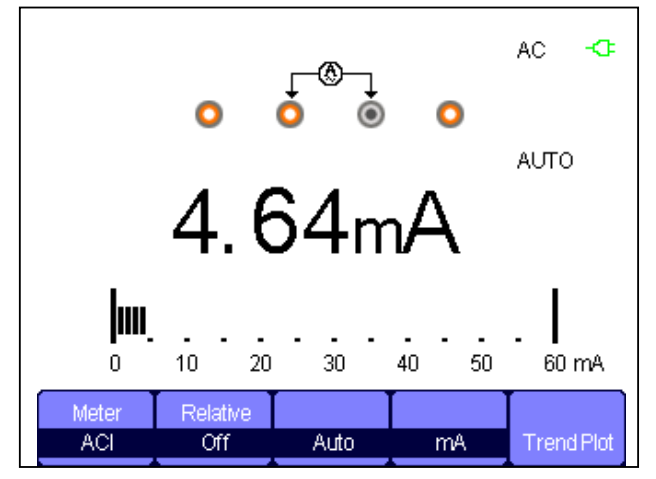

Figura 3-10 Medidas de corrente AC em "mA"

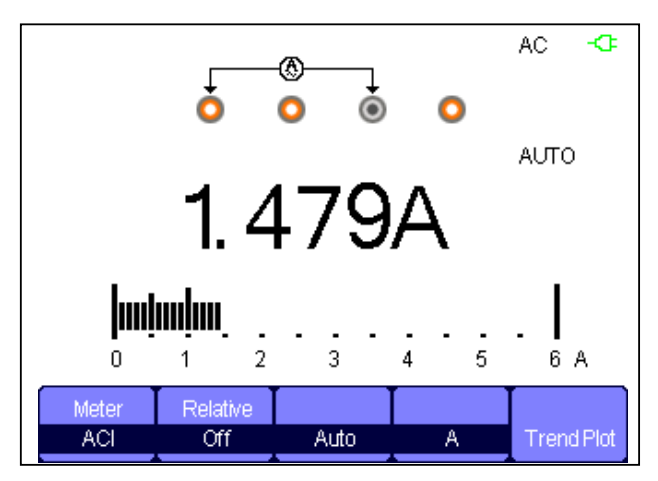

Figura 3-11 Medidas de corrente AC em "A

- 1. Pressione "Meter" para entrar no modo multímetro, pressione "F1" para selecionar DCA ou ACA.
- Insira a ponta de prova vermelha no terminal V.Ω.C e a ponta de prova preta no terminal COM. Coloque as pontas de prova no objeto a ser medido.
- 3. Habilite ou desabilite o modo relativo de acordo com a necessidade.
- 4. Selecione Manual ou Auto.
- 5. Verifique o resultado na tela do instrumento.

# 16) FUNÇÃO MODO DE GRAVAÇÃO

## Introdução

Este capítulo apresenta uma introdução da função do modo de gravação e fornece exemplos simples para uso do menu e operações básicas.

O modo de gravação possui as seguintes funções:

Trend Plot (Evolução Gráfica):

Função de trend plot registra na memória, traçando um gráfico das medições do osciloscópio ou multímetro em função do tempo.

Gravação da forma de onda:

No modo de gravação da forma de onda, é possível armazenar e reproduzir as formas de onda salvas.

O comprimento máximo de gravação da forma de onda é 7M pontos de dados.

## Modo Trend Plot do Osciloscópio

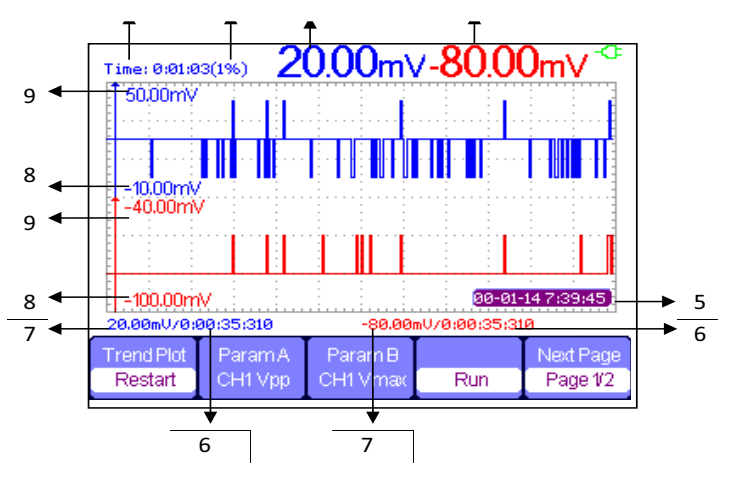

Figura 4-1 Interface de uso do modo de evolução gráfica osciloscópio

- 1. Tempo de gravação atual
- 2. Porcentagem do tempo de gravação
- 3. Valor do último dado gravado do ponto A
- 4. Valor do ultimo dado gravado do ponto B
- 5. Data e hora
- 6. Tempo de amostragem do ponto de cursor
- 7. Parâmetro de medição do ponto de cursor
- 8. Escala vertical
- 9. Escala vertical

| Trend Plot | ParamA  | Param B  |     | Next Page |
|------------|---------|----------|-----|-----------|
| Restart    | CH1 Vpp | CH1 Vmax | Run | Page 1/2  |

Figura 4-2 Menu 1 funções do trend plot do osciloscópio

| Tabela 4-1 Men | u 1 funções | do trend plot c | lo osciloscópio |
|----------------|-------------|-----------------|-----------------|
|----------------|-------------|-----------------|-----------------|

| Menu de funções                    | Configuração                       | Instrução                                                  |
|------------------------------------|------------------------------------|------------------------------------------------------------|
| Trend Plot (evolução grá-<br>fica) | Restart                            | Apaga os dados atuais e<br>começa a gravar novamen-<br>te. |
| Parâmetro A/B                      | Seleciona o parametro a ser medido | Medidas de tensão, tempo<br>e atraso                       |
| Run/Stop                           |                                    | Executa ou para a grava-<br>ção de dados                   |
| Proxima pagina                     | Pagina 1/2                         | Entra na segunda pagina<br>do menu                         |

|        | Manual |           |        | Next Page |
|--------|--------|-----------|--------|-----------|
| Normal | Off    | Waveforms | Return | Page 2/2  |

Figura 4-3 Menu 2 funções do trend plot do osciloscópio

| 3                | • •             |                                                                                   |
|------------------|-----------------|-----------------------------------------------------------------------------------|
| Menu de funções  | Configuração    | Instrução                                                                         |
| Modo de exibição | Normal          | Exibe os dados do momen-<br>to.                                                   |
|                  | Visualizar tudo | Exibe todas os dados em<br>uma proporção resumida                                 |
| Manual           | Off             | Grava os dados automati-<br>camente                                               |
|                  | On              | Registra os dados manu-<br>almente, pressionando a<br>tecla "RECORDER".           |
| Formas de onda   |                 | Transfere os dados da me-<br>moria para o dispositivo de<br>armazenamento externo |
| Retorna          |                 | Retorna a interface do osciloscópio                                               |
| Proxima pagina   | Pagina 2/2      | Retorna ao menu anterior                                                          |

Tabela 4-2 Menu 2 funções do trend plot do osciloscópio

Primeiro, escolha um modo de medida do osciloscópio ou do multímetro. Selecione as funções de gravação no menu principal da forma de onda. Para abrir o menu principal, siga as instruções:

Pressione "Recorder" para abrir o menu principal do modo de gravação.

| Scope<br>Trend Plot | Scope<br>Recorder | Meter<br>Trend Plot |
|---------------------|-------------------|---------------------|
|                     |                   |                     |

Figura 4-4 Menu principal do modo de gravação

# Exemplo de aplicação do modo Trend Plot osciloscópio

Passos da operação:

- 1. Insira um sinal no CH1 ou CH2
- 2. Pressione "Recorder" para entrar no menu do modo de gravação.
- 3. Pressione "F1" para selecionar Scope Plot.
- 4. Selecione a medida de parametro A/B e inicie a gravação da evolução grafica.
- 5. Pressione "F5" para pausar ou continuar a gravação de dados.

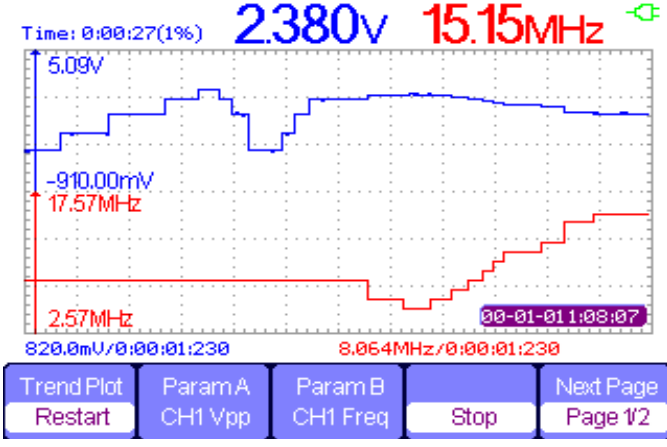

Figura 4-5 Registro da curva do Trend Plot

Carregando dados armazenados

- 1. Pressione "F5" para entrar na segunda pagina do menu do modo Trend Plot.
- Pressione "F1" para selecionar o modo de exibição de dados. Normal: a tela exibe os dados daquele instante . Visualizar tudo: a tela exibe todos os dados da memoria.
- 3. Função Zoom: no modo tela cheia, pressione a base de tempo para aumentar ou diminuir o zoom.
- 4. Analise de dados: mova o cursor para analisar os dados ao longo do tempo.

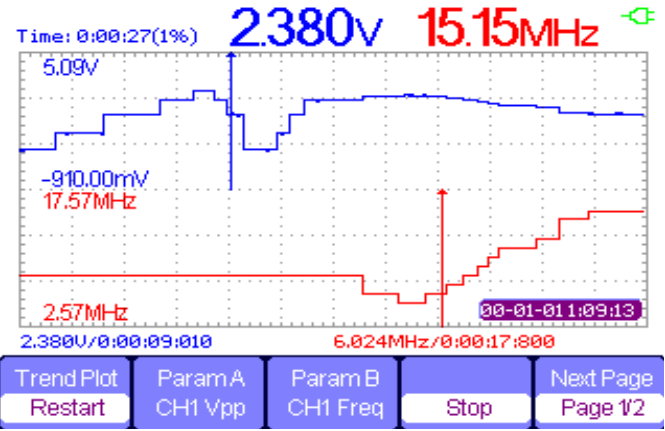

Figura 4-6 Analisando a evolução gráfica

- 1. Salvando a forma de onda: Salva a forma de onda em um dispositivo de armazenamento externo para uma melhor analise.
- 2. Pressione Return para sair do menu do modo trend plot.

## Configuração de gravação da forma de onda

Pressione "Recorder" para acessar o menu, em seguida pressione "F2" para selecionar "Scope recorder"

| Record | Replay | Option | Return |
|--------|--------|--------|--------|

Figura 4-7 Menu de gravação da forma de onda

#### Tabela 4-3 Menu de funções da gravação da forma de onda

| Menu de funções   | Instrução                                         |
|-------------------|---------------------------------------------------|
| Record (gravação) | Grava a forma de onda sem intervalo               |
| Replay            | Reproduz uma tela de forma de onda<br>gravada.    |
| Option (opção)    | Configura os parametros da forma de onda gravada. |
| Return (retorna)  | Retorna ao menu anterior.                         |

|       |        |      | Save Mode |        |
|-------|--------|------|-----------|--------|
| Start | Replay | Сору | Memory    | Return |

Figura 4-8 Menu de armazenamento da forma de onda

### Tabela 4-4 Menu de armazenamento da forma de onda

| Menu de funções | Instrução                                                                                                    |
|-----------------|----------------------------------------------------------------------------------------------------|
| Start           | Inicia a gravação da forma de onda                                                                                    |
| replay          | Reproduz a forma de onda gravada                                                                                      |
| Сору            | Copia a forma de onda armazenada na memoria para o dispositivo USB                                                    |
| Save mode       | Escolhe um local de armazenamento. No<br>dispositivo USB salva apenas abaixo de<br>2,5s/div e acima da base de tempo. |
| Return          | Retorna ao menu anterior.                                                                                             |

| Continue | Restart | Previous | Next | Return |
|----------|---------|----------|------|--------|
|          |         |          |      |        |

Figura 4-9 Menu do modo de recuperação da forma de onda armazenada

## Tabela 4-5 Menu de funções do modo de recuperação da forma de onda armazenada

| Menu de funções | Instrução                                                                                                    |
|-----------------|----------------------------------------------------------------------------------------------------|
| Stop / Continue | Interrompe ou reinicia uma gravação de<br>forma de onda, podendo alterar a base de<br>tempo para observar a forma de onda na<br>memória. |
| Restart         | Recupera e exibe a forma de onda                                                                                                    |
| Previous        | Reexibe a forma de onda.                                                                                                    |
| Next            | Reproduz a proxima forma de onda.                                                                                                    |
| Return          | Retorna ao menu anterior.                                                                                                    |

| Viewer | Record     | Replay   |        |
|--------|------------|----------|--------|
| Split  | continuous | By point | Return |

Figura 4-10 Menu de configuração de armazenamento da forma de onda

| -                    |              |                                                                                                    |
|----------------------|--------------|----------------------------------------------------------------------------------------------------|
| Menu de funções      | Configuração | Instrução                                                                                                    |
| Modo de visualização | Tela cheia   | Grava a forma de onda do<br>canal de<br>reprodução em tela cheia                                                                                                    |
|                      | Divisão      | Armazena e reproduz a for-<br>ma de onda do canal com<br>a tela dividida. A metade de<br>cima da tela exibe o CH1<br>enquanto a outra metade<br>de baixo exibe o CH2. |
| Modo de gravação     | Continuo     | Quando a memoria de<br>gravação estiver cheia, os<br>dados atuais irão sobrepor<br>os dados armazenados.                                                              |
|                      | Unico        | Para a gravação de da-<br>dos quando a memória de<br>armazenamento estiver<br>cheia.                                                                                  |
| Modo reprodução      | Ponto        | Neste modo a forma de<br>onda é reproduzida na tela<br>atualizando cada ponto da<br>esquerda para a direita.                                                          |
|                      | Por quadro   | Neste modo a forma de<br>onda é reproduzida na<br>tela inteira atualizando de<br>acordo com o tempo de<br>amostragem.                                                 |
| Retorna              |              | Retorna ao menu anterior.                                                                                                    |

## Tabela 4-6 Menu de configuração de armazenamento da forma de onda
## Exemplo de aplicação da gravação da forma de onda

## Iniciando a função de gravação da forma de onda

- 1. Abaixo de 100mS ou acima da base de tempo
- 2. Pressione "Recorder" para abrir o menu principal
- 3. Pressione "F2" para selecionar o modo de gravação.
- 4. Pressione "F3" para definir a configuração da gravação da forma de onda.
- 5. Pressione "F5" para voltar ao menu principal
- 6. Pressione "F1" para entrar na interface de gravação.
- 7. Pressione "F4" para definir o modo de armazenamento.
- 8. Pressione "F1" para iniciar a gravação de dados.

A forma de onda não se move para a direita e registra os dados salvos na memória. O tempo de gravação será diferente de acordo com a base de tempo. Podendo pausar ou parar a qualquer momento.

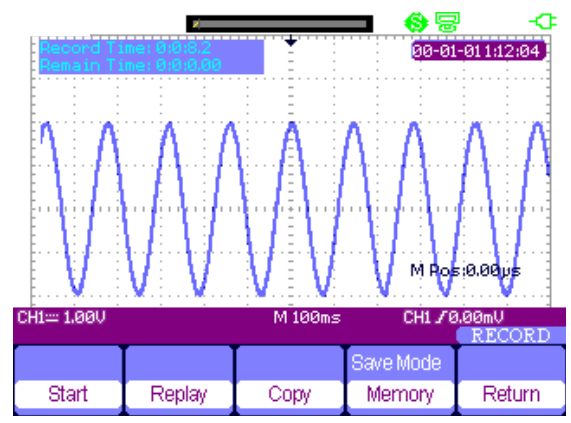

Figura 4-11 Interface de gravação

## Reprodução da forma de onda

1. Pressione "F2" para reproduzir a forma de onda.

A forma de onda gravada pode ser visualizada por várias vezes, podendo avançar ou recuar a qualquer momento.

2. Pressione "F5" para sair do modo de reprodução da forma de onda.

#### Modo Trend plot do Multímetro

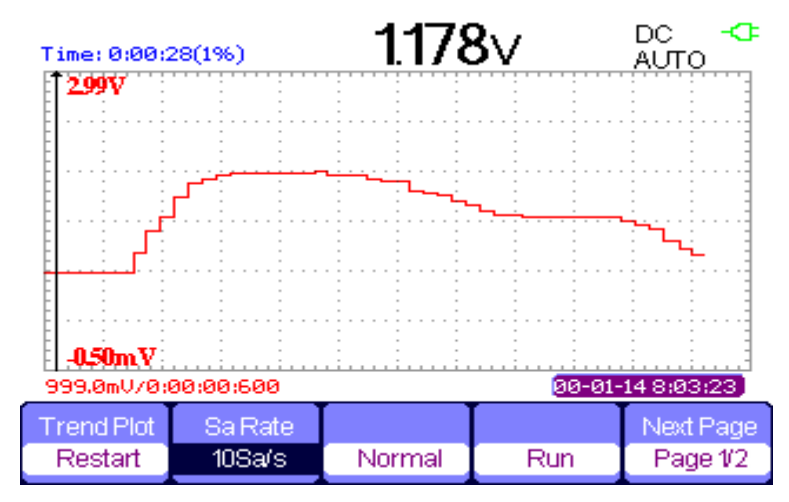

Figura 4-12 Interface do modo Trend Plot multímetro

- 1. Tempo de gravação atual
- 2. Porcentagem dos dados atuais da memoria
- 3. Valor do parâmetro do dado registrado
- 4. DC ou AC
- 5. Manual ou Automático
- 6. Data e hora
- 7. Tempo de amostragem do ponto de cursor
- 8. Valor do parâmetro da medição do ponto de cursor
- 9. Escala vertical
- 10. Escala vertical

| Trend Plot | Sa Rate |        |     | Next Page |
|------------|---------|--------|-----|-----------|
| Restart    | 10Sa/s  | Normal | Run | Page 1/2  |

Figura 4-13 Menu 1 do modo Trend Plot multímetro

| Tabel | a 4-6 Menu | 1 do modo | Trend Plot multímetro |  |
|-------|------------|-----------|-----------------------|--|
|       |            |           |                       |  |

| Menu de funções  | Configuração    | Instrução                                                    |
|------------------|-----------------|--------------------------------------------------------------|
| Restart          |                 | Encobre os dados atuais<br>e começa a gravar nova-<br>mente. |
| taxa             | 10Sa0.005Sa     | Define a taxa de amostra-<br>gem                             |
| Modo de exibição | normal          | Exibe os dados registrados                                   |
|                  | Visualizar tudo | Exibe todos os pontos                                        |
| Modo de gravação | Run             | Registra os dados automa-<br>ticamente                       |
|                  | Stop            | Para de registrar os dados                                   |
| Proxima pagina   | Pagina 1/2      | Entra na segunda pagina<br>do menu                           |

|           | Manual |        | Next Page |
|-----------|--------|--------|-----------|
| Waveforms | Off    | Return | Page 2/2  |

Figura 4-14 Menu 2 do modo Trend Plot multímetro

| Fabela 4-7 Menu 2 | 2 do modo <sup>°</sup> | <b>Trend Plot</b> | Multímetro |
|-------------------|------------------------|-------------------|------------|
|-------------------|------------------------|-------------------|------------|

| Menu de funções                   | Configuração | Instrução                                                                                    |
|-----------------------------------|--------------|----------------------------------------------------------------------------------------------|
| Armazenamento da forma<br>de onda |              | Os dados na memória são<br>transferidos para o dispo-<br>sitivo de armazenamento<br>externo. |
| Armazenamento manual              | Off          | Grava os dados automati-<br>camente                                                          |
|                                   | On           | Registra os dados manual-<br>mente. Para gravar pressio-<br>ne Record                        |
| Retorna                           |              | Retorna a função de multí-<br>metro                                                          |
| Proxima pagina                    | Pagina 2/2   | Retorna ao menu anterior                                                                     |

## Iniciando a função Trend Plot

Passos da operação:

- 1. Pressione "F5" para entrar no menu principal do modo Trend Plot multímetro.
- O instrumento irá gravar o valor medido de forma continua e registrando a evolução gráfica ao longo do tempo.

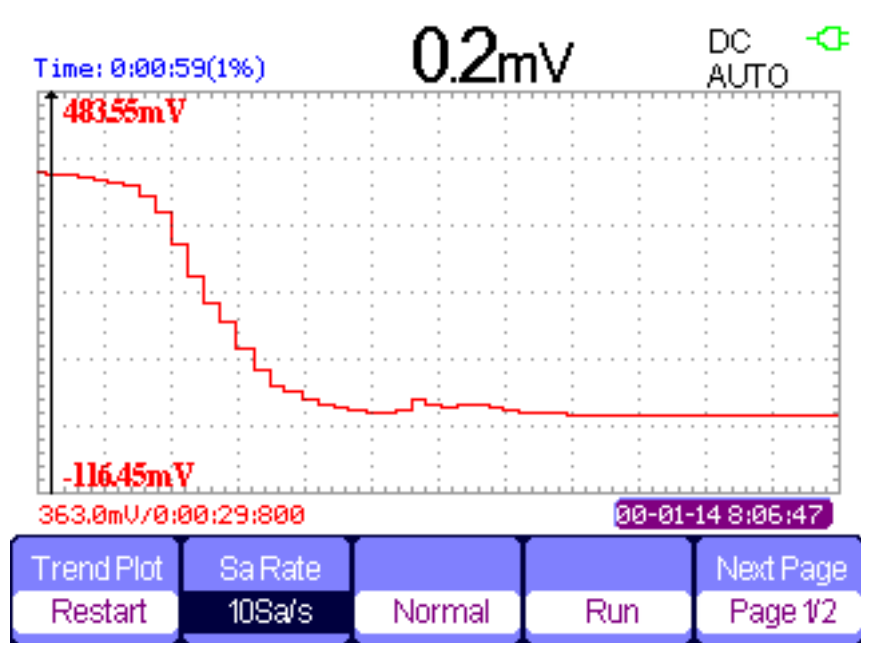

Figura 4-15 Registro da curva do modo Trend Plot Multímetro

- 2. Pressione "F4" para parar ou executar a gravação de dados.
- 3. Na segunda página do menu, selecione o modo manual ou automático para gravar os dados.

## Visualizando os dados registrados

 Pressione "F3" para selecionar o modo de visualização de dados. Modo normal: a tela exibe os dados atuais. Os dados registrados anteriormente estão armazenados na memoria.

Modo de visualização completa: a tela exibe todos os dados gravados na memoria.

- 5. Função Zoom: no modo tela cheia, pressione a tecla de base de tempo para ampliar ou diminuir o zoom.
- 6. Analise de dados: mova o cursor para analisar os dados ao longo do tempo.

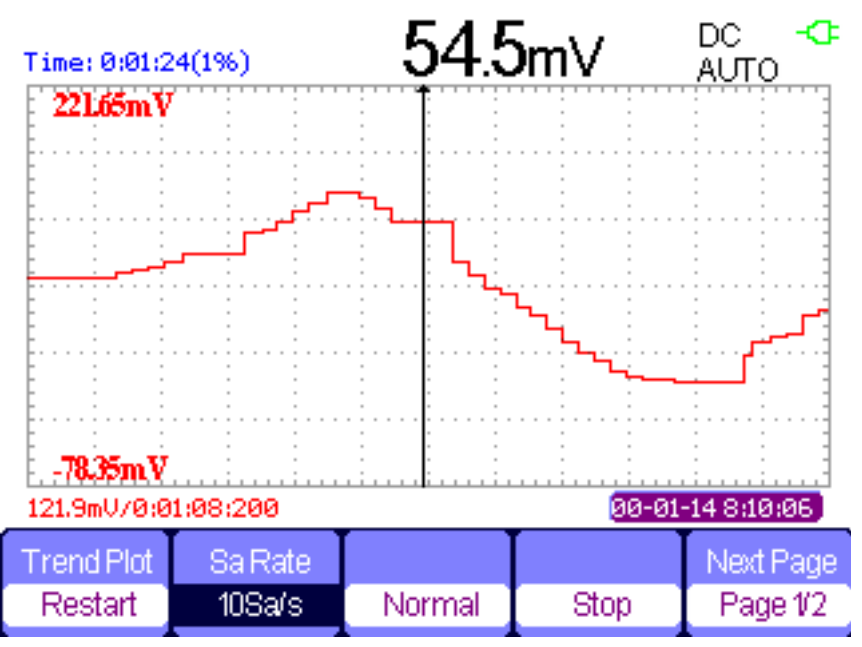

Figura 4-16 Analisando os dados do modo Trend Plot

- 7. Salvando a forma de onda: salva a forma de onda no dispositivo de armazenamento externo para realizar uma analise detalhada.
- 8. Pressione RETURN para sair das funções do modo Trend Plot
- 9. Salvar forma de Onda: salva a forma de onda gravada para dispositivo de armazenamento exterior para fazer uma análise mais detalhada.
- 10. Pressione Return para sair do modo Trend Plot.

# 17) MANUTENÇÃO

Esta seção fornece informações de manutenção básicas incluindo instruções de troca de bateria e fusível.

# 

Não tente reparar ou efetuar qualquer serviço em seu instrumento, a menos que esteja qualificado para tal tarefa e tenha em mente informações sobre calibração, testes de performance e manutenção.

Para evitar choque elétrico ou danos ao instrumento, não deixe entrar água no instrumento.

#### A. Serviço Geral

Não armazene ou deixe o osciloscópio em local onde o display LCD ficará exposto diretamente à luz solar por longos períodos de tempo. Cuidado: Para evitar danos ao osciloscópio ou pontas de prova, não os exponha a sprays, líquidos ou solventes.

## B. Limpeza

# 

Para evitar curto-circuito ou danos pessoais causados por presença de umidade, por favor, certifique-se que o produto está completamente seco antes de reconectar a alimentação para operação.

Inspecione regularmente o osciloscópio e as pontas de prova. Para limpar a superfície exterior, efetue os seguintes passos:

- 1. Remova o pó sob o osciloscópio e as pontas de prova com um pano macio. Tome cuidado para evitar riscar a tela quando for limpar o LCD.
- 2. Use um pano umedecido mas não molhado para limpar o osciloscópio. Para evitar danos ao osciloscópio ou pontas de prova, não use produtos de limpeza abrasivos.

# 18) ESPECIFICAÇÕES

## A. Especificações Gerais

| Display                       |                                                         |  |  |
|-------------------------------|---------------------------------------------------------|--|--|
| Тіро                          | LCD TFT colorido 5,7"(145mm)                            |  |  |
| Resolução                     | 320 pixels horizontal por 240 pixels vertical           |  |  |
| Cor do Display                | 24 bits                                                 |  |  |
| Zona da forma de onda         | 8x12 div                                                |  |  |
| Contraste                     | 150:1                                                   |  |  |
| Intensidade                   | 300 nit.                                                |  |  |
| Modos forma de onda           | Ponto, Vetor                                            |  |  |
| Persist                       | Desligado/1 seg./2 seg./5 seg./infinito                 |  |  |
| Menu Display                  | 2 seg./5 seg./10 seg./20 seg./infinito                  |  |  |
| Proteção de Tela              | Desligado/ 1 min./2 min./5 min./ 10 min./ 15 min./      |  |  |
| Suparfícia                    | 30 Min./1 nora/2 noras/5 noras                          |  |  |
| Superficie                    |                                                         |  |  |
| Interpolação de forma de onda | Sen(x)/x, Linear                                        |  |  |
| Modelo de cor                 | Normal, Invertida                                       |  |  |
|                               | Chinês Simplificado, Chinês Tradicional, Inglês, Árabe, |  |  |
| Linguagem                     | Francês, Alemão, Russo, Espanhol, Português, Japo-      |  |  |
|                               | nês, Coreano e Italiano.                                |  |  |

| Alimentação                                |                                           |                  |  |
|--------------------------------------------|-------------------------------------------|------------------|--|
| Fonto do olimento eño                      | Tensão de Entrada                         | 100-240V 50/60Hz |  |
| Fonte de annentação                        | Tensão de Saída                           | 9V 4A            |  |
| Fonte de alimentação da bateria            | 5000mAh, 7.4V DC, persistindo por 5 horas |                  |  |
| Duração da bateria aproximadamente 4 horas |                                           |                  |  |

| Ambiente               |                              |  |  |
|------------------------|------------------------------|--|--|
| Tomporatura            | Operação : 0°C ~ 40°C        |  |  |
| Temperatura            | Armazenamento: -20°C ~ +70°C |  |  |
| Método de resfriamento | Natural                      |  |  |
| Umidade                | 85% RH, 40°C                 |  |  |
| Altitude               | 3000m                        |  |  |

| Especificação mecânica                    |       |  |
|-------------------------------------------|-------|--|
| Dimensões 259.5(A) x 163.2(L) x 53.3(P)mm |       |  |
| Peso                                      | 1,5kg |  |

| Scope                               |                                           |                   |                   |
|-------------------------------------|-------------------------------------------|-------------------|-------------------|
| Largura de Banda                    | 60MHz                                     | 100MHz            | 200MHz            |
| Tempo de subida                     | <u>&lt;</u> 5.8ns                         | <u>&lt;</u> 3.5ns | <u>&lt;</u> 1.7ns |
| Impedância de entrada               | 1                                         | MΩ ±2% 18pF ±3pF. |                   |
| Taxa de amostragem em tempo         | Canal indivi                              | dual: 1GSa/s      | 500MSa/s          |
| real                                | Canal dupl                                | o: 500MS/s        |                   |
| Taxa de amostragem equiva-<br>lente | 50GS/s                                    |                   |                   |
| Faixa base de tempo                 | 5ns/div ~ 50s/div 2.5ns/div ~ 50s/div     |                   | 50s/div           |
| Faixa Scan                          | 100ms/div ~ 50s/div (ordem 1-2-5)         |                   |                   |
| Sensibilidade vertical              | 2mv/div ~ 100v/div (ordem 1-2-5)          |                   |                   |
| Resolução vertical                  | 8 bits                                    |                   |                   |
| Tipos de trigger                    | Borda, Pulso, Vídeo, Inclinado, Alternado |                   |                   |
| Contador de frequência              | 6 bits                                    |                   |                   |
| Conexão                             | USB Device, USB Host                      |                   |                   |
| Operação matemáticas                | +, -, *, /, FFT                           |                   |                   |
| Osciloscópio Trend Plot             | 800k pontos                               |                   |                   |

# B. Especificações Elétricas

# Especificações Osciloscópio

| Entrada                                  |                                                     |               |  |  |
|------------------------------------------|-----------------------------------------------------|---------------|--|--|
| Acoplamento de entrada DC, AC, GND       |                                                     |               |  |  |
| Impedância de entrada                    | $1M\Omega \pm 2\%$ em paralelo com 18pF $\pm 3$ pF. |               |  |  |
| Fator de atenuação da ponta              | 1X, 10X                                             |               |  |  |
| Fator de tensão de atenuação<br>da ponta | 1X, 5X, 10X, 50X, 100X, 500X, 1000X                 |               |  |  |
|                                          | Classe de sobretensão                               | Tensão Máxima |  |  |
| Máxima tensão de entrada                 | CAT II                                              | 300V rms      |  |  |
|                                          | CAT III                                             | 150V rms      |  |  |
| Ponteira                                 | Classe de sobretensão                               | Tensão Máxima |  |  |
| Ponta padrão 10X                         | CAT II                                              | 400V rms      |  |  |
| Ponta opcional 10X                       | CAT III                                             | 600V rms      |  |  |
|                                          | Classe de sobrentensão                              | Tensão Máxima |  |  |
| tro                                      | CAT II                                              | 600V rms      |  |  |
| 10                                       | CAT III                                             | 300V rms      |  |  |
| Canal de rejeição de modo<br>comum       | Canal de rejeição de modo >100:1 50MHz              |               |  |  |
| Grau de isolamento entre<br>canais       | >35dB                                               |               |  |  |

| Amostragem          |                                     |  |
|---------------------|-------------------------------------|--|
| Tipos de amostragem | Tempo real, Equivalente             |  |
| Modos de amostragem | Amostragem, detecção de pico, Média |  |
| Tempo de amostragem | 4, 16, 32, 64, 128, 256             |  |

| Vertical                     |                                                            |  |
|------------------------------|------------------------------------------------------------|--|
| Sensibilidade Vertical       | 2mV/div ~ 100V/div (ordem de 1-2-5)                        |  |
| Faixa da tanaña da ajusta da | 2mV ~ 200mV: ±1.6V                                         |  |
|                              | 206mV ~ 10V: ±40V                                          |  |
| Cariai                       | 10.2V ~ 100V: ±400V                                        |  |
| Resolução Vertical           | 8 bit                                                      |  |
| Canais                       | 2                                                          |  |
| Largura de Banda             | 60MHz, 100MHz, 200MHz                                      |  |
| Limite Mínimo de Frequência  | <1047                                                      |  |
| (AC -3dB)                    | <u><u> </u></u>                                            |  |
| Resposta em baixa frequên-   | +10Hz (na entrada BNC)                                     |  |
| cia (Acoplamento AC, -3dB)   |                                                            |  |
| Precisão de ganho DC         | 5mV/div-100V/div: <u>&lt;</u> ±3% 2mV/div: <u>&lt;</u> ±4% |  |
| Precisão Medição DC:         | +[3%X (Ileitural + loffsetl) + 1% de loffsetl + 0.2div+2r  |  |
| todos ganhos < 200mV/div     |                                                            |  |
| Precisão Medição DC:         | ±[3%X (lleitural + loffsetI) + 1% de loffsetI +            |  |
| todos ganhos >200mV/div      | 0.2div+100mV]                                              |  |
|                              | <5.8ns (60MHz)                                             |  |
| Tempo de subida (valor BNC)  | <3.5ns (100MHz)                                            |  |
|                              | <1.7 ns (200 MHz)                                          |  |
|                              |                                                            |  |
| Operações Matemáticas        | +, -, *, /, FFT                                            |  |
| FFT                          | Configurações: Hanning, Hamming, Blackman, Retângular      |  |
|                              | Pontos de amostragem: 1024                                 |  |
| Limite de largura de banda   | 20MHz (-3dB)                                               |  |

| Horizontal                        |                                                                                                    |  |  |
|-----------------------------------|----------------------------------------------------------------------------------------------------|--|--|
| Taxa de amostragem em tempo, real | Canal individual abaixo de 50ns/div: 1GS/s; Canal                                                            |  |  |
|                                   | duplo: 500MS/s                                                                                               |  |  |
| Taxa de amostragem equivalente    | <50GS/s                                                                                                    |  |  |
| Modos de medição                  | Main, Window, Window zoom, Scan, X-Y                                                                         |  |  |
| Precisão base de tempo            | ±50ppm medido ao longo de um intervalo de 1ms                                                                |  |  |
| Precisão da faixa de amostragem e | +50ppm (qualquer intervalo de tempo >1ms)                                                                    |  |  |
| tempo de atraso                   |                                                                                                    |  |  |
| Intervalo de varredura horizontal | 5ns/div ~ 50s/div (60MHz)<br>2.5ns/div ~ 50s/div (60MHz/100MHz)<br>Scan: 100ms/div ~ 50s/div (ordem 1-2.5-5) |  |  |

| Trigger                   |                                                                                            |  |
|---------------------------|--------------------------------------------------------------------------------------------|--|
| Tipos de Trigger          | borda, pulso, vídeo, inclinado, alternado                                                  |  |
| Fonte de Trigger          | CH1, CH2                                                                                   |  |
| Modos de Trigger          | Auto, Normal, Single                                                                       |  |
| Acoplamento de Trigger    | AC, DC, rejeição LF, rejeição HF                                                           |  |
| Faixa de nível de Trigger | CH1, CH2: ±6 a partir do centro da tela                                                    |  |
| Deslocamento de Trigger   | Pré-Trigger: (profundidade de memória/ (2*amostra)),<br>atraso de trigger: 268.04 div      |  |
| Faixa Holdoff             | 100ns ~ 1.5s                                                                               |  |
| Trigger de borda          | Tipo de borda: subida, descida, subida e descida                                           |  |
| Trigger de pulso          | Modos de trigger: (>, <, =) largura de pulso positivo, (>, <, =) largura de pulso negativo |  |
|                           | Faixa de largura de pulso: 20ns ~ 10s                                                      |  |
| Trigger de vídeo          | Formato de sinais suportados: PAL/SECAM, NTSC                                              |  |
|                           | Condições de Trigger: odd field, even field, all lines,<br>pointed line                    |  |
| Trigger inclinado         | (>, <, =) inclinação positiva, (>, <. =) inclinação negativa                               |  |
|                           | Tempo: 20ns ~ 10s                                                                          |  |
| Trigger elterpade         | Tipos de trigger CH1: borda, pulso, video, inclinado                                       |  |
| ingger alternado          | Tipos de trigger CH2: borda, pulso, video, inclinado                                       |  |

| Modo X-Y                       |                                  |  |
|--------------------------------|----------------------------------|--|
| Entrada polo X/ Entrada polo Y | Canal 1 (CH1), Canal 2 (CH2)     |  |
| Frequência de amostragem       | 25kS/s ~ 250MS/s (ordem 1-2.5-5) |  |

| Medição                       |                                                       |  |
|-------------------------------|-------------------------------------------------------|--|
| Medição automática (32 tipos) | Vpp, Vmax, Vmin, Vamp, Vtop, Vbase, Vavg, Mean,       |  |
|                               | Crms, Vrms, ROVShoot, FOVShoot, RPREShoot,            |  |
|                               | FPREShoot, Rise, Fall, Freq, Prd, +Wid, -Wid, +Dut, - |  |
|                               | Dut, BWid, Phas, FRR, FRF, FFR, FFF, LRR, LRF, LFR,   |  |
|                               | LFF                                                   |  |
| Medida de Cursor              | modo manual, modo track e modo automático             |  |

| Função Painel de Controle |                                                                                                    |  |
|---------------------------|----------------------------------------------------------------------------------------------------|--|
| Auto Set                  | Ajuste automático vertical, horizontal e posição de<br>trigger                                                                                                    |  |
| Save/Recall               | Suporta 2 grupos de formas de onda de referência, 20<br>grupos de configurações, 10 grupos de formas de onda<br>e funções de armazenamento / recuperação internas<br>através de armazenamento via driver USB. |  |

| Contador de Frequência   |                                                            |  |
|--------------------------|------------------------------------------------------------|--|
| Resolução de leitura 1Hz |                                                            |  |
| Faixa                    | Acoplamento DC, largura máxima de banda de 10Hz            |  |
| Tipos de sinais          | todos sinais de trigger (exceto trigger de pulso e trigger |  |
|                          | de vídeo)                                                  |  |

## Especificações Multímetro

## (temperatura ambiente: 23 ±5°C, umidade relativa: <75%)

| Display                    | 6000 contagens                                      |  |  |
|----------------------------|-----------------------------------------------------|--|--|
| Funções de medição         | Tensão DC/AC, resistência, teste de diodo, teste de |  |  |
|                            | continuidade, capacitância, corrente DC/AC          |  |  |
| Máxima tensão de entrada   | 750V AC (frequência: 20Hz ~ 1kHz), 1000V DC         |  |  |
| Máxima corrente de entrada | 10A AC (frequência: 20Hz ~ 1kHz), 10A DC            |  |  |
| Impedância de entrada      | 10M                                                 |  |  |

| Tensão DC |           |                  |
|-----------|-----------|------------------|
| Faixa     | Resolução | Precisão         |
| 60mV      | 10µV      | ±(1%+15 dígitos) |
| 600mV     | 100µV     |                  |
| 6V        | 1mV       |                  |
| 60V       | 10mV      | ±(1%+15 dígitos) |
| 600V      | 100mV     |                  |
| 1000V     | 1V        |                  |

| Tensão AC |           |                  |  |
|-----------|-----------|------------------|--|
| Faixa     | Resolução | Precisão         |  |
| 60mV      | 10µV      | ±(1%+15 dígitos) |  |
| 600mV     | 100µV     |                  |  |
| 6V        | 1mV       |                  |  |
| 60V       | 10mV      | ±(1%+15 dígitos) |  |
| 600V      | 100mV     |                  |  |
| 750V      | 1V        |                  |  |

| Resistência |           |                  |
|-------------|-----------|------------------|
| Faixa       | Resolução | Precisão         |
| 600Ω        | 0,1Ω      |                  |
| 6kΩ         | 1Ω        | ±(1%+15 dígitos) |
| 60kΩ        | 10Ω       |                  |
| 600kΩ       | 100Ω      |                  |
| 6ΜΩ         | 1kΩ       |                  |
| 60MΩ        | 10kΩ      |                  |

| Teste de Diodo e Continuidade |                                                 |
|-------------------------------|-------------------------------------------------|
| Diodo                         | 0 ~ 2V                                          |
| Continuidade                  | um alarme será emitido com uma resistência <50Ω |

| Capacitância |           |                                       |
|--------------|-----------|---------------------------------------|
| Faixa        | Resolução | Precisão                              |
| 40nF         | 10pF      | ±(3%+10 dígitos) para<br>valores >5nF |
| 400nF        | 100pF     |                                       |
| 4µF          | 1nF       | $\pm (4\%) \pm E d(aitaa)$            |
| 40µF         | 10nF      | $\pm (4\% \pm 3 \text{ digitos})$     |
| 400µF        | 100nF     |                                       |

| Corrente DC |           |                        |
|-------------|-----------|------------------------|
| Faixa       | Resolução | Precisão               |
| 60mA        | 10µA      |                        |
| 600mA       | 100µF     | $\pm(1\%+5$ digitos)   |
| 6A          | 1mA       |                        |
| 10A         | 10mA      | $\pm(1.5\%+5$ digitos) |

Faixa "A": medições com período ≤10 segundos, com intervalos de ≥15 minutos

# Especificações Gravador

| Total: 7M pontos originais      | Canal individual: 7M    | Canal duplo: cada 3.5M |  |
|---------------------------------|-------------------------|------------------------|--|
| Modo Trend Plot do Osciloscópio |                         |                        |  |
| Display                         | Visão completa e normal |                        |  |
| Comprimento de registro         | 800k pontos, >18 horas  |                        |  |
| Número de registro de canal     |                         | 2                      |  |
| Cursor e Zoom Suporta           |                         | porta                  |  |
| Manual de registro              | Su                      | porta                  |  |

| Modo Trend Plot do Multímetro |                         |
|-------------------------------|-------------------------|
| Display                       | Visão completa e normal |
| Comprimento de registro       | 1.2M pontos             |
| Número de registro de canal   | 1                       |
| Cursor e Zoom                 | Suporta                 |
| Manual de registro            | Suporta                 |

#### 19) GARANTIA

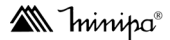

O instrumento foi cuidadosamente ajustado e inspecionado. Se apresentar problemas durante o uso normal, será reparado de acordo com os termos da garantia.

#### GARANTIA

## SÉRIE Nº

#### MODELO M-SCOPE 60

- 1-Este certificado é válido por 12 (doze) meses a partir da data da aquisição.
- 2-Será reparado gratuitamente nos seguintes casos:

A) Defeitos de fabricação ou danos que se verificar por uso correto do aparelho no prazo acima estipulado.

**B)** Os serviços de reparação serão efetuados somente no departamento de assistência técnica por nós autorizado.

**C)**Aquisição for feita em um posto de venda credenciado da Minipa.

3-A garantia perde a validade nos seguintes casos:

A) Mau uso, alterado, negligenciado ou danificado por acidente ou condições anormais de operação ou manuseio.

B) O aparelho foi violado por técnico não autorizado.

- **4-**Esta garantia não abrange fusíveis, pilhas, baterias e acessórios tais como pontas de prova, bolsa para transporte, termopar, etc.
- 5-Caso o instrumento contenha software, a Minipa garante que o software funcionará realmente de acordo com suas especificações funcionais por 90 dias. A Minipa não garante que o software não contenha algum erro, ou de que venha a funcionar sem interrupção.
- 6-A Minipa não assume despesas de frete e riscos de transporte.
- 7-Agarantia só será válida mediante o cadastramento deste certificado devidamente preenchido e sem rasuras.

| Nome:               |         |
|---------------------|---------|
| Endereço:           | Cidade: |
| Estado:             | Fone:   |
| Nota Fiscal N°:     | Data:   |
| N° Série:           |         |
| Nome do Revendedor: |         |
|                     |         |

#### A. Cadastramento do Certificado de Garantia

O cadastramento pode ser feito através de um dos meios a seguir:

| - Correio: | Envie uma cópia do certificado de garantia devidamente preenchido pelo correio                         |
|------------|----------------------------------------------------------------------------------------------------|
|            | para o endereço.                                                                                       |
|            | Minipa do Brasil Ltda.                                                                                 |
|            | At: Serviço de Atendimento ao Cliente                                                                  |
|            | Av. Carlos Liviero, 59 - Vila Liviero                                                                  |
|            | CEP: 04186-100 - São Paulo - SP                                                                        |
| - Fax:     | Envie uma cópia do certificado de garantia devidamente preenchido através                              |
|            | do fax 0xx11-5078-1885.                                                                                |
| - e-mail:  | Envie os dados de cadastramento do certificado de garantia através do ende-<br>reço sac@minipa.com.br. |
| - Site:    | Cadastre o certificado de garantia através do endereço http://www.minipa.com.<br>br/sac.               |

## IMPORTANTE

Os termos da garantia só serão válidos para produtos cujos certificados forem devidamente cadastrados. Caso contrário será exigido uma cópia da nota fiscal de compra do produto.

Manual sujeito a alterações sem aviso prévio.

Revisão: 00 Data Emissão: 02/08/2013

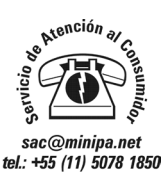

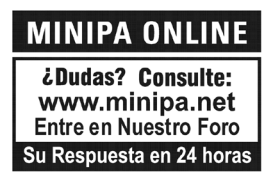

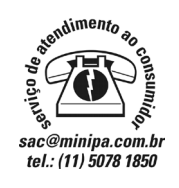

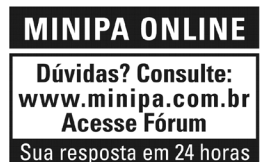

#### MINIPA DO BRASIL LTDA.

Av. Carlos Liviero, 59 - Vila Liviero 04186-100 - São Paulo - SP - Brasil MINIPA DO BRASIL LTDA. R. Dona Francisca, 8300 - Bloco 4 - Módulo A 89219-600 - Joinville - SC - Brasil

#### MINIPA ELECTRONICS USA INC.

10899 - Kinghurst #220 Houston - Texas - 77099 - USA